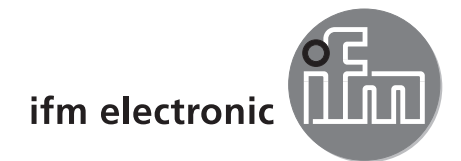

Manual del software

Software de aplicación para PC para los equipos O2D

# efector250

E2D200

Versión 3.0

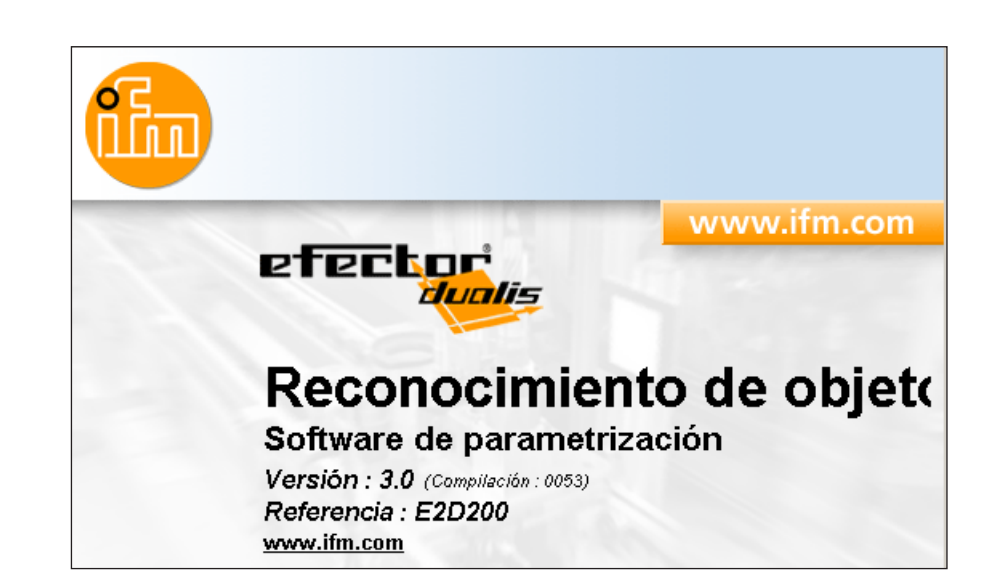

# Índice de contenidos

| 1 Advertencia preliminar                                                                                                    |                                                                                                    |
|----------------------------------------------------------------------------------------------------|----------------------------------------------------------------------------------------------------|
| 2 Indicaciones de seguridad                                                                                                    |                                                                                                    |
| 3 Requisitos del sistema.         3.1 Hardware.         3.2 Software         3.3 Accesorios necesarios                                                                                                    |                                                                                                    |
| 4 Utilización correcta                                                                                                    | 4                                                                                                    |
| <ul> <li>5 Instalación</li> <li>5.1 Hardware.</li> <li>5.2 Software</li> <li>5.2.1 Iniciar el programa sin instalación.</li> <li>5.2.2 Instalar el programa en el disco duro.</li> <li>5.3 Configuración de fábrica</li> <li>5.3.1 Configuraciones de red en el rango de direcciones IP</li> <li>5.3.2 Configuración de fábrica: parámetros</li> <li>5.3.3 Comprobar y configurar la dirección IP del PC</li> <li>5.3.4 Comprobar y configurar la dirección IP en el sensor</li> <li>5.3.5 Parámetros configurables</li> <li>5.3.6 Parametrización con el sensor</li> <li>5.3.7 Indicaciones en el display del sensor</li> <li>5.3.8 Bloquear/desbloquear el sensor</li> </ul>  |                                                                                                    |
| <ul> <li>6 Funciones básicas del programa.</li> <li>6.1 Elementos de la interfaz de usuario</li> <li>6.1.1 Botones de la barra de herramientas</li> <li>6.2 Inicio del programa</li> <li>6.3 Conectar el sensor con el software.</li> <li>6.3.1 Opción 1: Entrada de marcadores</li> <li>6.3.2 Opción 2: Introducción de la dirección IP del sensor</li> <li>6.3.3 Opción 3: Buscar la dirección IP del sensor</li> </ul>                                                                                                    |                                                                                                    |
| <ul> <li>7 Modos operativos .</li> <li>7.1 Monitor</li> <li>7.2 Aplicaciones .</li> <li>7.2.1 Acceder al modo aplicación.</li> <li>7.2.2 General (gestión general) .</li> <li>7.2.3 Configuración global del sensor</li> <li>7.2.4 Parámetros de red.</li> <li>7.3 Gestionar aplicaciones .</li> <li>7.3.1 Crear nueva aplicación .</li> <li>7.3.2 Activar la aplicación existente .</li> <li>7.3.3 Editar la aplicación existente .</li> <li>7.3.4 Cambiar el nombre de la aplicación existente .</li> <li>7.3.5 Duplicar la aplicación existente .</li> <li>7.3.6 Eliminar la aplicación existente .</li> <li>7.3.7 Leer datos del sensor .</li> <li>7.3.9 Ayuda .</li> </ul> | 17         18         20         20         21         21         22         23         23         23         24         24         24         24         24         24         24         25         25         25         25         25         25         25         25         25         25         25         25         25         25         25         25         25         25         25         25         25         25         26 |
| <ul> <li>8 Crear y parametrizar aplicaciones.</li> <li>8.1 Navegación</li> <li>8.2 Calidad de imagen</li> <li>8.2.1 Configuraciones de la calidad de imagen</li> <li>8.3 Definición del modelo</li> <li>8.3.1 Definir el modelo</li> <li>8.3.2. Opciones avanzadas</li> <li>8.3.3. Trabajar con contornos.</li> <li>8.3.4 Seleccionar contornos.</li> </ul>                                                                                                    |                                                                                                    |

| 8.3.5 Editar contornos                                                                                                    |
|----------------------------------------------------------------------------------------------------|
| 9 Interfaz de proceso       43         9.1 Configurar la interfaz de proceso       43         9.1.1 Salidas binarias       43         9.1.2 TCP/IP *       45                                                                                                    |
| 10 Trigger                                                                                                    |
| 11 Test de función                                                                                                    |
| 12 Informes                                                                                                    |
| 11 Funciones adicionales                                                                                                    |
| 12 Finalizar el programa.                                                                                                    |
| 13 Anexo       56         13.1 Configuraciones de fábrica       56         13.2 Conexionado       56         13.2.1 Conexión de proceso       56         13.2.2 Conexión de parametrización       57         13.2.3 Tipos de funcionamiento       57         13.3 Elementos de manejo y visualización       57         13.4 Indicadores LED       58         13.5 Anexo: tablas       59 |

Los capítulos señalados con \* describen funciones solamente disponibles a partir de la versión de firmware 1028.

#### Licencias y marcas registradas

Microsoft<sup>®</sup>, Windows<sup>®</sup>, Windows XP<sup>®</sup> y Windows Vista<sup>®</sup> son marcas registradas de Microsoft Corporation. Todas las marcas registradas y los nombres de empresas utilizados están sujetos a los derechos de autor de las respectivas empresas.

# 1 Advertencia preliminar

## 1.1 Símbolos utilizados

- Requerimiento de operación
- > Reacción, resultado
- [...] Referencia a teclas, botones o indicadores
- → Referencia cruzada

Nota importante

El incumplimiento de estas indicaciones puede acarrear funcionamientos erróneos o averías.

ñ

Información Indicaciones complementarias

## 2 Indicaciones de seguridad

Lea las instrucciones de uso antes de poner en marcha el dispositivo. Asegúrese de que el equipo es apto para su aplicación sin ningún tipo de restricciones.

El incumplimiento de las indicaciones de utilización o de los datos técnicos puede provocar daños corporales y/o materiales.

# 3 Requisitos del sistema

## 3.1 Hardware

- PC con procesador Pentium III o superior, frecuencia secuencial mín. 500 MHz
- mín. 128 MB RAM
- mín. 35 MB de espacio libre en el disco duro
- Unidad de CD-ROM
- Tarjeta gráfica compatible con XGA con una resolución de pantalla de como mínimo 1024 x 768 píxeles.
- Tarjeta de red Ethernet para protocolo 10Base-T/100Base-TX, TCP/UDP/IP
- Ratón para PC

## 3.2 Software

- Sistema operativo Microsoft Windows 2000 (SP4), XP o Vista

## 3.3 Accesorios necesarios

 Cable cruzado para la conexión de parametrización (Ethernet), conector M12/conector RJ45, 4 polos

p.ej. la referencia E11898 (2 m)

 Cable de conexión para la tensión de alimentación y la conexión de proceso, conector hembra M12, 8 polos

p.ej. la referencia E11950 (2 m, extremo del cable a cablear)

Para más información relativa a los accesorios disponibles:

www.ifm.com  $\rightarrow$  Ficha técnica  $\rightarrow$  p.ej. O2D220  $\rightarrow$  Accesorios

# 4 Utilización correcta

Utilizado en combinación con el sensor de reconocimiento de objetos, el software de aplicación para PC ofrece las siguientes posibilidades:

- El sensor registra, con el método de luz transmitida o de luz incidente, la imagen de una pieza de prueba y la compara con los contornos definidos de uno o varios modelos en una imagen de referencia. Dependiendo del grado de concordancia, de la orientación y de las tolerancias, la imagen de prueba se clasifica como pieza buena o mala.
- Crear, gestionar y eliminar aplicaciones específicas.
- Modo monitor en tiempo real para la puesta en marcha
- Análisis de la aplicación a partir de informes

## 5 Instalación

A continuación se describe la instalación y configuración para el funcionamiento con una dirección IP fija (= conexión directa con el PC).

Este es el modo operativo que viene predeterminado de fábrica en el sensor.

Las imágenes y los textos muestran el proceso de instalación en Windows XP.

### 5.1 Hardware

- ▶ Conectar el sensor con un cable cruzado a la interfaz Ethernet del PC.
- ► Conectar el sensor con el suministro de tensión a través de la conexión de proceso. Conexionado → etiqueta, ficha técnica O2D22x o en las instrucciones de uso incluidas.
- > EI LED verde se enciende
- > EI LED verde Eth se enciende si se ha establecido correctamente la conexión Ethernet

## 5.2 Software

El software de aplicación para el PC se puede iniciar directamente con el CD o ser instalado en el ordenador.

### 5.2.1 Iniciar el programa sin instalación

- ► Introducir el CD en la unidad.
- > Se abre el menú de inicio.
- Seleccionar el punto del menú "iniciar efector dualis".
- > El programa se iniciará.

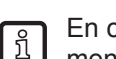

En caso de que la función de arranque automático para las unidades de CD esté desactivada y el menú de arranque no se abra automáticamente:

- ▶ Abrir con un doble clic el archivo "O2Dstart.exe" en la carpeta principal del CD.
- > El programa se iniciará.

### 5.2.2 Instalar el programa en el disco duro.

- ► Introducir el CD en la unidad.
- > Se abre el menú de inicio.
- Seleccionar el punto del menú "instalar efector dualis" y seguir las instrucciones de instalación.
- > El programa será instalado.

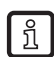

En caso de que la función de arranque automático para las unidades de CD esté desactivada y el menú de arranque no se abra automáticamente:

- ▶ Abrir con un doble clic el archivo "O2Dstart.exe" en la carpeta principal del CD.
- > Se abre el menú de inicio.
- Seleccionar el punto del menú "instalar efector dualis" y seguir las instrucciones de instalación.
- > El programa será instalado.

## 5.3 Configuración de fábrica

## 5.3.1 Configuraciones de red en el rango de direcciones IP

El rango de direcciones IP del sensor y el del PC deben coincidir.

|                       | Dirección de red | Dirección de puesto |
|-----------------------|------------------|---------------------|
| efector dualis O2D2xx | 192.168.0        | 49                  |
|                       | =                | ≠                   |
| PC                    | 192.168.0        | p.ej. 10            |

## 5.3.2 Configuración de fábrica: parámetros

| efector dualis O2D2xx<br>Parámetros | Descripción                         | Valores por defecto |
|-------------------------------------|-------------------------------------|---------------------|
| DHCP                                | Dynamic Host Configuration Protocol | off (desconectado)  |
| IP                                  | Dirección IP                        | 192.168.0.49        |
| nETm                                | Máscara de subred                   | 255.255.255.0       |
| GWIP                                | Dirección de la puerta de enlace    | 192.168.0.201       |

## 5.3.3 Comprobar y configurar la dirección IP del PC

- ► Acceder al menú "Propiedades de protocolo Internet (TCP/IP)" Al menú de Windows "Propiedades de protocolo Internet (TCP/IP)" se accede p.ej. de la siguiente manera: Inicio →Panel de control →Conexiones de red →Conexión LAN → Propiedades.
- ▶ Seleccionar el punto "Usar la siguiente dirección IP".
- Comprobar la dirección IP y, en caso necesario, introducirla (en este caso, p.ej. 192.168.10.1).
- ▶ Introducir la máscara de subred (255.255.255.0).
- ▶ Dejar en blanco el campo de la puerta de enlace predeterminada.
- Confirmar las configuraciones haciendo clic en [Aceptar].

| 🚣 Propiedades de Local Area Connection                                                                                                    | Propiedades de Internet Protocol (TCP/IP)                                                                                                    | <u>? ×</u> |
|----------------------------------------------------------------------------------------------------|----------------------------------------------------------------------------------------------------|------------|
| General Autenticación Opciones avanzadas                                                                                                    | General                                                                                                    |            |
| Conectar usando:      Image: Intel(R) 82566DM Gigabit Network Cc      Configurar                                                                                                    | Puede hacer que la configuración IP se asigne automáticamente si su<br>red es compatible con este recurso. De lo contrario, necesita consultar<br>con el administrador de la red cuál es la configuración IP apropiada. |            |
| Esta conexión utiliza los siguientes elementos:                                                                                                    | C Dbtener una dirección IP automáticamente                                                                                                    |            |
| Client for Microsoft Networks                                                                                                    | Usar la siguiente dirección IP:                                                                                                    | - 11       |
| File and Printer Sharing for Microsoft Networks                                                                                                    | Dirección IP: 192 . 168 . 10 . 1                                                                                                    |            |
| <ul> <li>QoS Packet Scheduler</li> <li>Internet Protocol (TCP/IP)</li> </ul>                                                                                                    | <u>M</u> áscara de subred: 255 . 255 . 0                                                                                                    |            |
|                                                                                                    | Puerta de enlace predeterminada:                                                                                                    |            |
| Instalar Desinstalar Propiedades Descripción Protocolo TCP/IP. El protocolo de red de área extensa predeterminado que permite la comunicación entre varias redes conectadas entre sí. | Obtener la dirección del servidor DNS: automáticamente     Obtener la siguientes direcciones de servidor DNS:     Servidor DNS preferido:     Servidor DNS alternativo:                                                 |            |
| Mostrar icono en el área de notificación al conectarse     Motificarme cuando esta conexión tenga conectividad limitada     o nula                                                    |                                                                                                    | s          |
|                                                                                                    |                                                                                                    |            |

Para poder realizar modificaciones en las configuraciones de red del ordenador, se deben disponer de derechos de usuario avanzado.

En caso necesario, póngase en contacto con su administrador.

## 5.3.4 Comprobar y configurar la dirección IP en el sensor

- Con ayuda de [MODE/ENTER] y [SET] seleccionar el parámetro "IP" (dirección IP).
   La dirección IP se mostrará automáticamente y dividida en 4 grupos (A, b, C, d)
- Comprobar la dirección IP y, en caso necesario, introducirla mediante [SET].

## 5.3.5 Parámetros configurables

| APP                                     | Espacio de memoria                                                                                                    |
|-----------------------------------------|----------------------------------------------------------------------------------------------------|
|                                         | Seleccione una aplicación. El equipo puede almacenar hasta 32 aplicaciones. Si pulsa el botón SET el número del espacio de memoria indicado en el display aumentará. En la primera posición de la pantalla se visualiza el estado actual del espacio de memoria:                                                                                                    |
|                                         | F = el espacio de memoria está libre                                                                                                    |
|                                         | I = el espacio de memoria está ocupado por una aplicación inactiva.                                                                                                    |
|                                         | A = el espacio de memoria está ocupado por la aplicación activa.                                                                                                    |
|                                         | E = espacio de memoria (elegido a través de la selección externa de la aplicación)                                                                                                    |
| nET                                     | Funcionamiento en red                                                                                                    |
|                                         | En esta sección puede configurar los parámetros necesarios para el funcionamiento en red.                                                                                                    |
| JHEP                                    | Configuraciones de red a través de DHCP                                                                                                    |
|                                         | Si el sensor debe recibir las configuraciones de red a través de DHCP, seleccione en este punto del menú la opción on. Con la opción off se utilizarán las configuraciones de red fijas (v. los siguientes puntos del menú).<br>En el modo DHCP se debe utilizar el sensor en una red con servidor DHCP. De lo contrario no será accesible a través del software de aplicación E2D200.                                   |
| IP                                      | Configurar la dirección IP                                                                                                    |
|                                         | Con esta función se configura la dirección IP del sensor. Este ajuste se utiliza cuando el sensor no se encuentra en<br>el modo DHCP.<br>La dirección se introduce utilizando la denominada "notación decimal con puntos", p.ej. 192.168.0.3. Con el botón<br>SET se pueden seleccionar los cuatro grupos de la dirección. Cada uno de los grupos se visualiza mediante una<br>letra en la primera posición del display. |
| oFTm                                    | Configurar la máscara de subred                                                                                                    |
| ,,,,,,,,,,,,,,,,,,,,,,,,,,,,,,,,,,,,,,, | Con esta función se configura la máscara de subred del sensor. Este ajuste se utiliza cuando el sensor no se encuentra en el modo DHCP.<br>La máscara de subred debe corresponderse con la dirección IP. La máscara de subred se introduce del mismo modo que la dirección IP.                                                                                                    |
| GWIP                                    | Configurar la puerta de enlace                                                                                                    |
|                                         | Con esta función se configura la dirección de la puerta de enlace que utiliza el sensor. Este ajuste se utiliza cuando<br>el sensor no se encuentra en el modo DHCP. La dirección de la puerta de enlace se introduce del mismo modo que<br>la dirección IP.                                                                                                    |
| EF                                      | Acceder a las funciones avanzadas                                                                                                    |
| _                                       | Con esta opción se accede a las funciones avanzadas del sensor.                                                                                                    |
| dı 5                                    | Girar / apagar el display                                                                                                    |
|                                         | Con esta función puede configurar si el texto se debe visualizar normal (d) o girado 180º (rd). También puede configurar si el display debe permanecer apagado mientras esté en el modo de evaluación (oFF).                                                                                                    |
| rE5                                     | Restablecer el sensor                                                                                                    |
|                                         | En esta opción puede restablecer las configuraciones de fábrica.                                                                                                    |
| FШ                                      | Versión del firmware                                                                                                    |
|                                         | En este punto del menú se puede consultar la versión del firmware del sensor.                                                                                                    |

## 5.3.6 Parametrización con el sensor

Configuración de los valores de los parámetros a través de los botones y del display del sensor.

El sensor se programa con los botones [Mode/Enter] y [Set].

En primer lugar, con el botón [Mode/Enter] se accede a un parámetro. Con el botón [Set] se selecciona el valor deseado, y presionando de nuevo el botón [Mode/Enter] se confirma dicha selección.

El equipo pasa al modo de parametrización cuando se pulsa

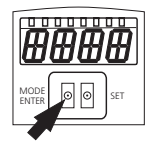

- [MODE/ENTER] durante más de 1 s.
- > En el display aparece el primer punto del menú.
- Presionar [MODE/ENTER] tantas veces como sea necesario hasta que aparezca en el display el parámetro deseado.
   Presionar [SET].
- Se accede al punto del menú y se muestra la configuración actual.
- Seguir presionando [SET].
- > El display parpadea, tras 5 s manteniendo pulsado el botón SET el display deja de parpadear.
- Presionar [SET] y modificar la configuración.
- ▶ Presionar [MODE/ENTER].
- > Se confirma la modificación y se vuelve a mostrar el anterior punto del menú.

Si no pulsa ningún botón durante más de 15 s, el equipo pasa al siguiente punto del menú o al modo de evaluación.

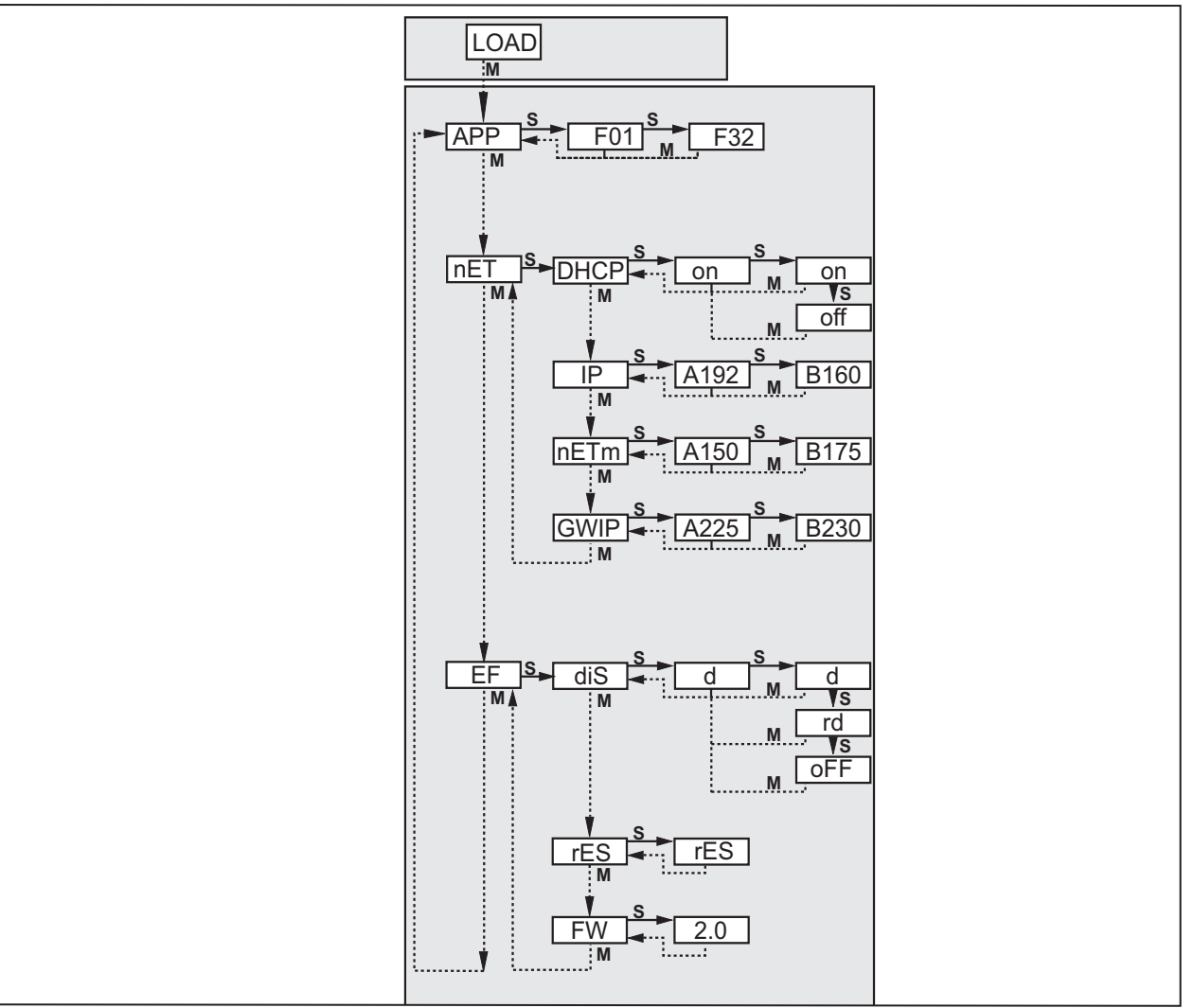

>

| Parámet | ros  | Significado                              | Selección                                            |                                            |
|---------|------|------------------------------------------|------------------------------------------------------|--------------------------------------------|
| APP     |      | Espacio de memoria para la<br>aplicación | Introducir valor entre 132                           |                                            |
| nET     |      | Configurar los parámetros de<br>red      |                                                      |                                            |
|         | DHCP | Dynamic Host                             | on                                                   | Configuraciones de red a través de DHCP    |
|         |      | Configuration Protocol                   | off                                                  | Configuraciones de red fijas               |
|         | IP   | Dirección IP del sensor                  | Introdu                                              | cir dirección                              |
|         | nETm | Máscara de subred                        | Introducir máscara de subred<br>Introducir dirección |                                            |
|         | GWIP | Dirección de la puerta de<br>enlace      |                                                      |                                            |
| EF      |      | Funciones avanzadas                      |                                                      |                                            |
|         | diS  | Visualización del display                | d                                                    | Normal                                     |
|         |      |                                          | rd                                                   | Girado 180°                                |
|         |      |                                          | oFF                                                  | Display apagado (en el modo de evaluación) |
|         | rES  | Reseteo                                  | Restablecer las configuraciones de fábrica           |                                            |
|         | FW   | Versión del firmware                     | Consultar la versión del firmware                    |                                            |

### 5.3.7 Indicaciones en el display del sensor

| Onli      | Conexión con el software de aplicación                                            |
|-----------|-----------------------------------------------------------------------------------|
| Parm      | Parametrización a través del software de aplicación                               |
| SErP      | Conexión con el software de aplicación, modo informe                              |
| ErrP      | Selección de una aplicación no disponible a través de las entradas de conmutación |
| ErrD      | Error crítico de hardware                                                         |
| SC        | Cortocircuito en una de las salidas de conmutación                                |
| Init      | Inicialización del dispositivo después de Power-On                                |
| run       | El sensor está a la espera de una conexión (ninguna aplicación activa)            |
| LOAd      | Carga de la aplicación                                                            |
| done      | Carga de la aplicación finalizada                                                 |
| Monl      | Modo monitor                                                                      |
| Lock      | Botones bloqueados                                                                |
| uLoc      | Botones desbloqueados                                                             |
| nº[xx]    | Aplicación apta (número de la aplicación)                                         |
| Fail      | Aplicación no apta                                                                |
| rEdY      | Sensor listo para trigger                                                         |
| FWUP      | Actualización del firmware en curso                                               |
| DHCP noIP | No se ha encontrado ningún servidor DHCP (el display parpadea alternativamente)   |
| WAIT      | Sensor ocupado (el display parpadea)                                              |

## 5.3.8 Bloquear/desbloquear el sensor

Bloquear el sensor

- ▶ Mantener pulsado [Mode/Enter] y [Set] simultáneamente durante 10s.
- > En el display aparece uLoc.
- ▶ Pulsar [Set].
- ► En el display aparece Loc.
- ► Confirmar con [Mode/Enter].
- > El sensor está bloqueado.

Desbloquear el sensor

- Mantener pulsado [Mode/Enter] y [Set] simultáneamente durante 10s.
- > El display muestra Loc1, tras 10 s aparecerá Loc.
- ▶ Pulsar [Set].
- > En el display aparece uLoc.
- ► Confirmar con [Mode/Enter].
- > El sensor está desbloqueado, la pantalla retorna al modo run.

# 6 Funciones básicas del programa

## 6.1 Elementos de la interfaz de usuario

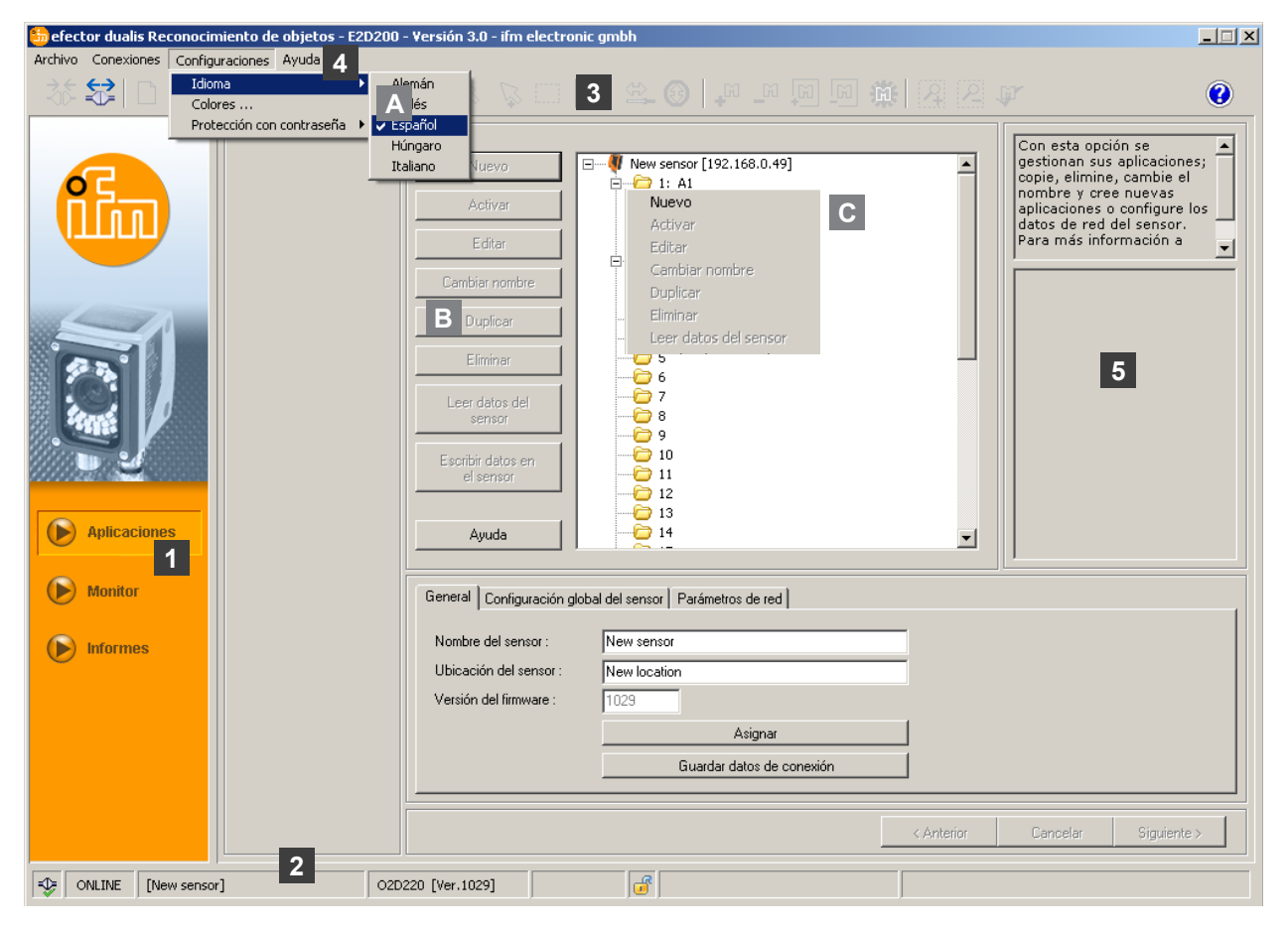

| Pos.  | Elementos de mando     | Contenido                                                                                                    |
|-------|------------------------|----------------------------------------------------------------------------------------------------|
| 1     | Modo                   | <ul> <li>Aplicaciones<br/>Crear, editar, eliminar aplicaciones</li> <li>Monitor<br/>Indicación o visualización <ul> <li>de las imágenes (objeto detectado)</li> <li>de los contornos</li> <li>de los contornos</li> <li>de las tolerancias</li> <li>de las áreas de búsqueda</li> <li>de los resultados</li> </ul> </li> <li>Informes <ul> <li>Visualización de evaluaciones</li> <li>Guardar informes, imágenes, etc</li> </ul> </li> </ul> |
| 2     | Barra de estado        | <ul> <li>El estado de red del sensor (OFFLINE/ONLINE)</li> <li>Nombre del dispositivo</li> <li>Número de referencia / versión del dispositivo / firmware del dispositivo conectado</li> <li>Si el sensor está protegido mediante contraseña o no (símbolo del candado)</li> </ul>                                                                                                    |
| 3     | Barra de herramientas  | Botones (p.ej. "Guardar" o "Conectar")<br>Los comandos que no se pueden seleccionar están en color gris.                                                                                                    |
| 4     | Barra de menú          | Menús desplegables con las funciones del programa.                                                                                                    |
| 5     | Campo de resultados    | <ul><li>Visualización de los parámetros configurados</li><li>Visualización de los resultados</li></ul>                                                                                                    |
| A/B/C | Variantes de selección | Los comandos idénticos pueden ser seleccionados a través de accesos diferentes.<br>(dependiendo de la función del programa)<br>A = Selección a través de menú desplegable en la barra de menú<br>B = Selección haciendo clic en un botón<br>C = Selección a través de menú contextual (haciendo clic con el botón derecho del<br>ratón)                                                                                                    |

| Símbolo          | Función                                                               |
|------------------|-----------------------------------------------------------------------|
| *                | Conecta el sensor                                                     |
|                  | Desconecta el sensor                                                  |
|                  | Copia la aplicación existente al sensor                               |
|                  | Carga una aplicación del sensor                                       |
| ÷                | Aumenta la imagen del sensor                                          |
| 0                | Reduce la imagen del sensor                                           |
| 1:1              | Establece el tamaño original de la imagen del sensor                  |
| Ľ                | Modo para seleccionar contornos                                       |
| 1 <sup>2</sup>   | Añade más contornos a la selección                                    |
|                  | Selecciona un contorno abriendo un cuadro de selección                |
| *                | Selecciona un elemento de contorno                                    |
| € <mark>1</mark> | Edita la selección de segmento                                        |
| E E              | Añade/elimina todos los contornos                                     |
| <b>1</b>         | Añade/elimina todos los contornos seleccionados                       |
| 22               | Añade un nuevo área de búsqueda/elimina un área de búsqueda existente |
|                  | Efectúa un test del modelo actual                                     |

## 6.1.1 Botones de la barra de herramientas

## 6.2 Inicio del programa

- ▶ Iniciar el software de aplicación para PC.
- La pantalla de inicio muestra durante aprox. 5 segundos el número de referencia, el nombre del programa y el número de versión. Cuando se inicia el programa por primera vez y el equipo se encuentra en estado "Offline", aparece una interfaz de usuario neutral. (Estado en el momento de entrega = ninguna aplicación guardada)

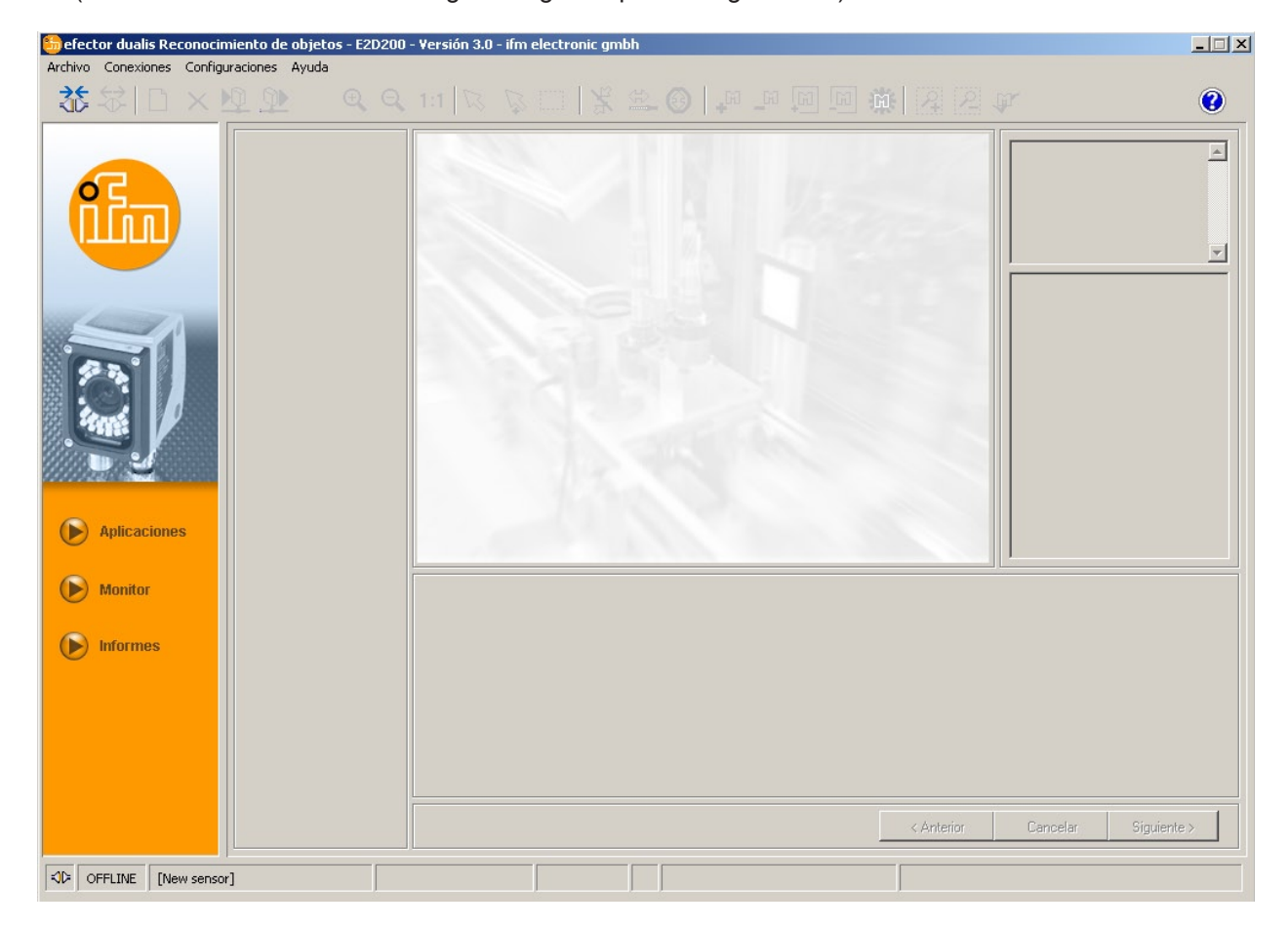

Estado: OFFLINE Modo: ningún botón activado Zona de imagen: vacía Ventana de resultados: vacía

### 6.3 Conectar el sensor con el software

### 6.3.1 Opción 1: Entrada de marcadores

► En el menú [Conexiones] → seleccionar [Dirección IP].

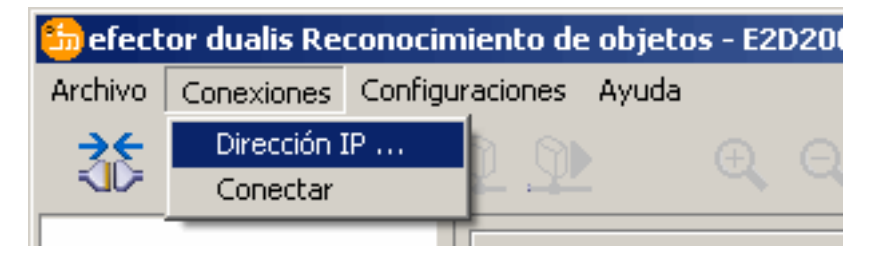

- > La interfaz de usuario cambia a la página de configuración de conexiones.
- "Conexiones guardadas" contiene una entrada de marcadores llamada "New sensor" con los valores por defecto del sensor.

(De lo contrario continuar con 6.3.2 o 6.3.3)

| 踦 efector dualis Reconocimiento de objetos - E2 | D200 - Versión 3.0 - ifm electronic gmbh                                                                                                    |                                                                    | _ 🗆 🗙                                                                                                    |
|-------------------------------------------------|----------------------------------------------------------------------------------------------------|--------------------------------------------------------------------|----------------------------------------------------------------------------------------------------|
| Archivo Conexiones Configuraciones Ayuda        |                                                                                                    |                                                                    | ¢r ()                                                                                                    |
| Aplicaciones                                    | Conexiones guardadas         New sensor         Posizione: New location         IP: 192.168.0.49 [6080]         MAC: 00:02:01:20:2E:D9         MAC: conectar | Buscar sensores Dirección IP : Puerto : 8080 Conectar Ayuda Cerrar | Conéctese con un sensor<br>conocido o busque<br>sensores disponibles en las<br>redes. Gestione los datos<br>de conexión Ethernet del<br>sensor. Para más<br>información a este |
| Informes                                        |                                                                                                    | < Anterior                                                         | Cencelar Siguiente >                                                                                                    |
| OFFLINE [New sensor]                            |                                                                                                    |                                                                    |                                                                                                    |

- Seleccionar la entrada de marcadores "New sensor" y hacer clic en [Conectar]. Otra opción: hacer doble clic en la entrada.
- > Cambio de estado: OFFLINE  $\rightarrow$  ONLINE

- Archivo de aplicación activo guardado en el sensor: La interfaz de usuario cambia al modo monitor. El botón [Monitor] está activado. Tras un impulso de trigger, en la zona de imagen se muestra la imagen actual capturada por el sensor.

- La ventana de la parte derecha muestra los resultados actuales.
- Ningún archivo de aplicación activo guardado en el sensor: La interfaz de usuario cambia al modo aplicación.

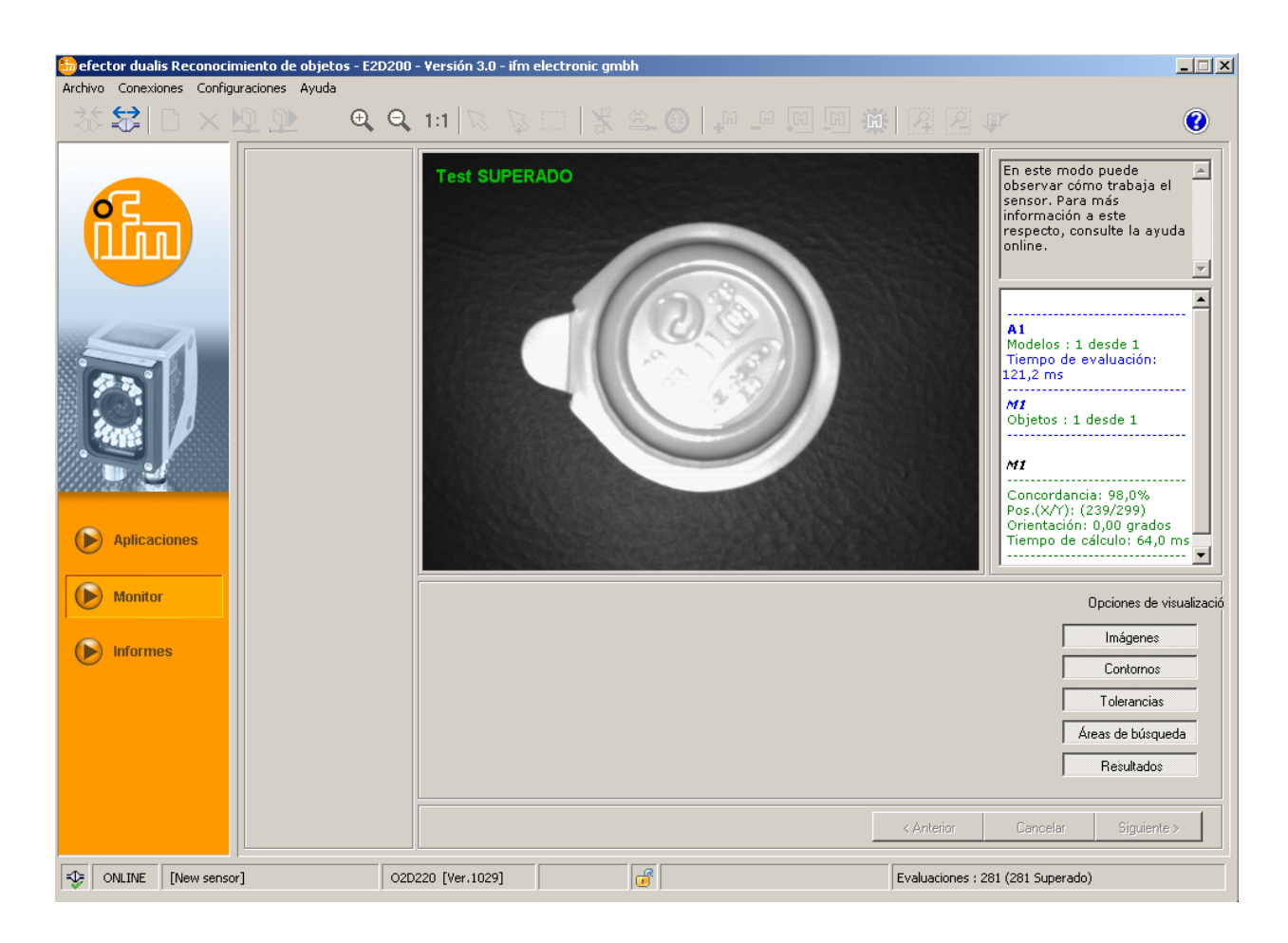

 $\underbrace{\hat{n}}$  El establecimiento de la conexión puede durar algunos segundos.

## 6.3.2 Opción 2: Introducción de la dirección IP del sensor

▶ En el menú [Conexiones] → seleccionar [Dirección IP].

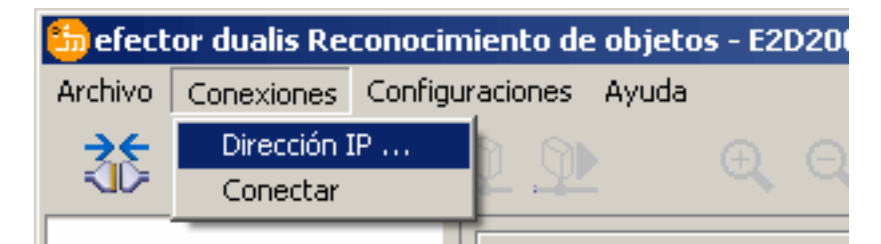

- ▶ Introducir la dirección IP del sensor en la pantalla de introducción de datos "Dirección IP".
- ▶ Utilizar el número de puerto predeterminado 8080.

En caso de que utilice un firewall en el ordenador, se debe tener en cuenta que este puerto y el número de puerto 50002 están activados para la transmisión de imágenes.

► Hacer clic en [Conectar].

| ᢒ efector dualis Objekterkennung - E2D200 - Versi | on 3.0 - ifm electronic gmbh                                                                                     |                                                                                  |                                                                                                    |  |  |
|---------------------------------------------------|----------------------------------------------------------------------------------------------------|----------------------------------------------------------------------------------|----------------------------------------------------------------------------------------------------|--|--|
| Datei Verbindungen Einstellungen Hilfe            |                                                                                                    |                                                                                  |                                                                                                    |  |  |
|                                                   | 2 11 🛛 🖓 🖂 🕅 🗏 😤 🎯                                                                                               |                                                                                  | V 📀                                                                                                    |  |  |
| Anwendungen                                       | Gespeicherte Verbindungen       New sensor       Standort: New location       IP: 192.168.0.49 [8080]       MAC: | Sensoren suchen IP-Adresse : Port : 192 168 0 49 8080 Verbinden Hilfe Schliessen | Verbinden Sie sich mit<br>einem bekanntem Sensor<br>oder durchsuchen sie Ihre<br>Netzwerke nach<br>vorhandenen Sensoren und<br>verwalten Sie die Ethernet<br>Sensor-Verbindungsdaten. |  |  |
| Monitor                                           |                                                                                                    |                                                                                  |                                                                                                    |  |  |
| Servicereport                                     |                                                                                                    | < Zuriúck                                                                        | Abbrechen Weiter >                                                                                                    |  |  |
| SE OFFLINE                                        |                                                                                                    |                                                                                  |                                                                                                    |  |  |

> Cambio de estado: OFFLINE  $\rightarrow$  ONLINE (como 6.3.1)

## 6.3.3 Opción 3: Buscar la dirección IP del sensor

▶ En el menú [Conexiones]  $\rightarrow$  seleccionar [Dirección IP].

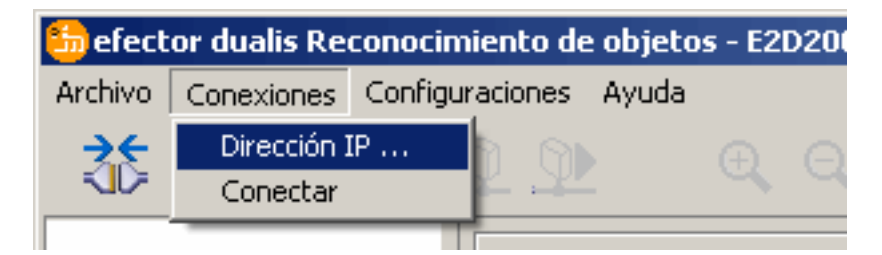

- ► Hacer clic en [Buscar sensores ...].
- > Se abre la ventana "Buscar sensores".

15

ES

| 3.4 D × Q 2                                                         |                                                                                                    | ()<br>()                                                                                                    |
|---------------------------------------------------------------------|----------------------------------------------------------------------------------------------------|----------------------------------------------------------------------------------------------------|
|                                                                     | Conexiones guardadas       Buscar sensores         New sensor       Buscar sensores                                                                | Conéctese con un sensor<br>conocido o busque<br>sensores disponibles en las<br>redes. Gestione los datos<br>de conexión Ethernet del<br>sensor. Para más<br>información a este |
| <ul> <li>Aplicaciones</li> <li>Monitor</li> <li>Informes</li> </ul> | Nombre del sensor     Ubicación     Dirección IP     Dirección MAC       Conecter     Aceptar     Aceptariodos       Ayuda     Cancelar     Cerrar |                                                                                                    |

- ▶ Introducir el rango de direcciones IP en "Dirección de red", en este caso, p.ej. 192.168.0.0
- Introducir la "Máscara de subred", en este caso, p.ej. 255.255.255.0
- ► Hacer clic en [Añadir].
- La dirección de red será añadida a la lista de búsqueda. Los campos de entrada para la dirección de red y la máscara de subred están ahora en blanco para añadir nuevas entradas en la lista de búsqueda.

| Dirección de red : |           | Añadir 19<br>Eliminar | 2.168.0.0     |
|--------------------|-----------|-----------------------|---------------|
|                    | Yuuud     | Iniciar búsqueda      |               |
| ección de sensores |           |                       |               |
| ombre del sensores | Ubicación | Dirección IP          | Dirección MAC |
| eccion de sensores | Ubicación | Dirección IP          | Dirección MAC |
| eccion de sensores | Ubicación | Dirección IP          | Dirección MAC |
| eccion de sensores | Ubicación | Dirección IP          | Dirección MAC |
| eccion de sensores | Ubicación | Dirección IP          | Dirección MAC |

► Hacer clic en [Iniciar búsqueda].

- > En la ventana "Detección de sensores" se mostrará una lista con los equipos encontrados.
- ► Hacer clic en [Aceptar].
- > Todos los datos de red necesarios para la conexión con el sensor se guardarán localmente en una entrada de marcadores de su ordenador, con el nombre del sensor indicado anteriormente y su correspondiente ubicación.

| tor dualis - Buscar sensor<br>reas de exploración<br>Dirección de red :<br>Máscara de subred : | es           | Añadir<br>Elimina | r 193<br>ar  | 2.168.0.0         |
|------------------------------------------------------------------------------------------------|--------------|-------------------|--------------|-------------------|
| etección de sensores                                                                           | Ubicación    | Iniciar búsq      | ueda         | Dirección MAC     |
| New sensor                                                                                     | New location |                   | 192.168.0.49 | 00:02:01:20:2E:D9 |
|                                                                                                |              |                   |              |                   |
|                                                                                                |              |                   |              |                   |
| Conectar                                                                                       |              |                   | Aceptar      | Aceptar todos     |

Seleccionar la entrada de la lista de búsqueda y hacer clic en [Conectar]. Otra opción: hacer doble clic en la entrada de la lista de búsqueda.

```
Cambio de estado: OFFLINE \rightarrow ONLINE (como 6.3.1)
```

## 7 Modos operativos

El dispositivo dispone de tres modos operativos

- Aplicaciones
- Monitor
- Informes

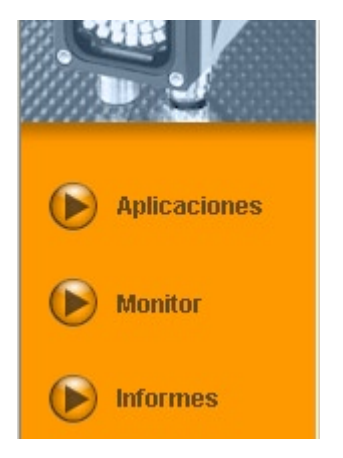

## 7.1 Monitor

Una vez encendido y conectado con el PC, el dispositivo pasa al modo monitor en caso de que esté guardada una aplicación activa. En este caso puede observar cómo trabaja el sensor, el cual se encuentra en el modo de evaluación.

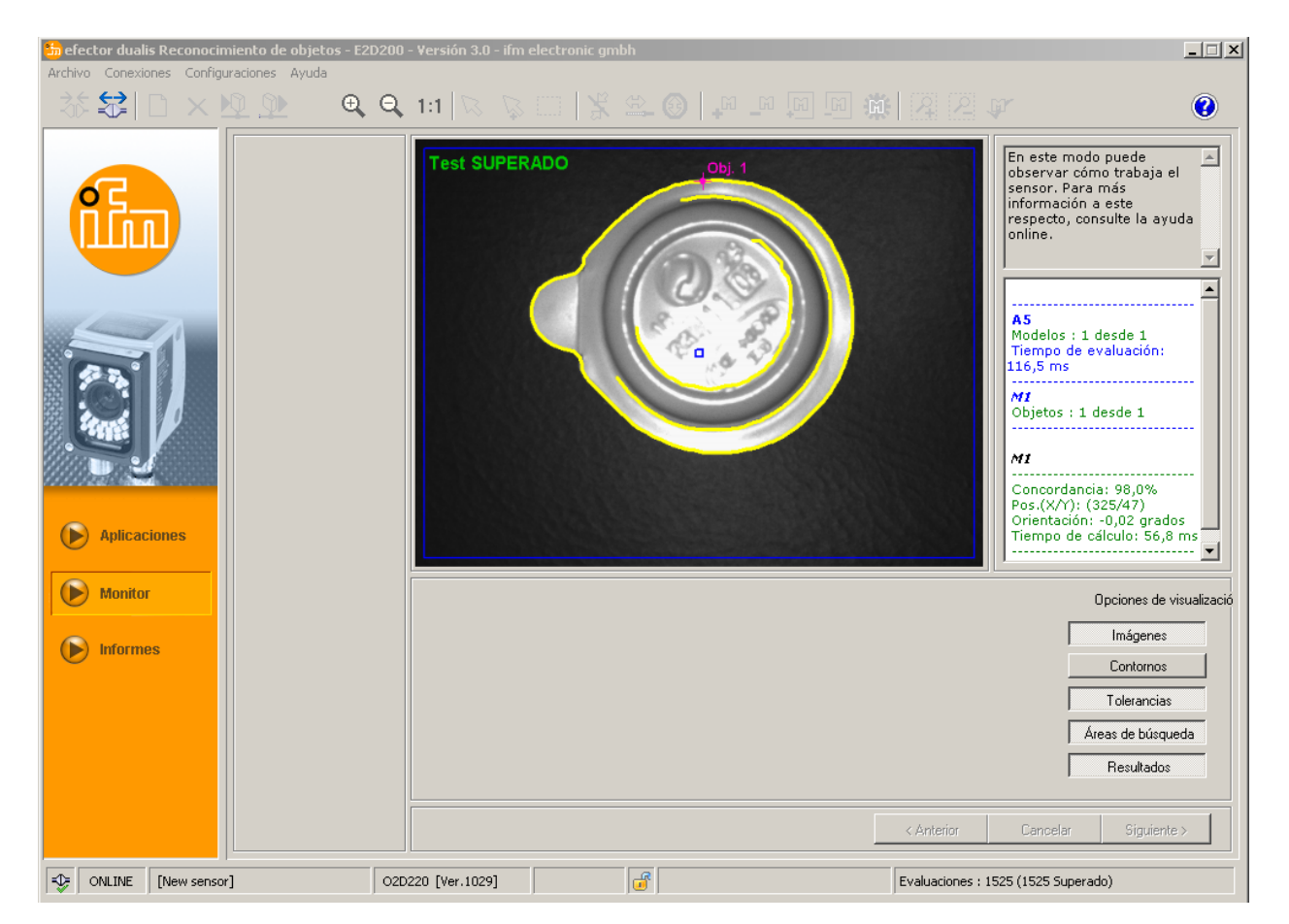

En la barra de estado se encuentra información acerca de

- El estado de red del sensor (OFFLINE/ONLINE)
- El nombre del sensor / número de referencia / versión del sensor / versión del firmware del sensor conectado
- Si el sensor está protegido mediante contraseña o no (símbolo del candado)
- El número de evaluaciones

| <br>ONLINE | [New sensor] | O2D220AC [Ver.1028] |  | Auswertungen : 6011 (6011 Bestanden) |
|------------|--------------|---------------------|--|--------------------------------------|
|            |              |                     |  |                                      |

En las opciones de visualización puede definirse la información que quiere ser mostrada. Las opciones de visualización en gris claro se mostrarán, las opciones en gris oscuro se ocultarán.

| Imágenes          |   |
|-------------------|---|
| Contornos         |   |
| Tolerancias       |   |
| Áreas de búsqueda |   |
| Resultados        | l |

Ejemplo: representación de la imagen (objeto), el contorno y la tolerancia - el área de búsqueda y la ventana de resultados están ocultas.

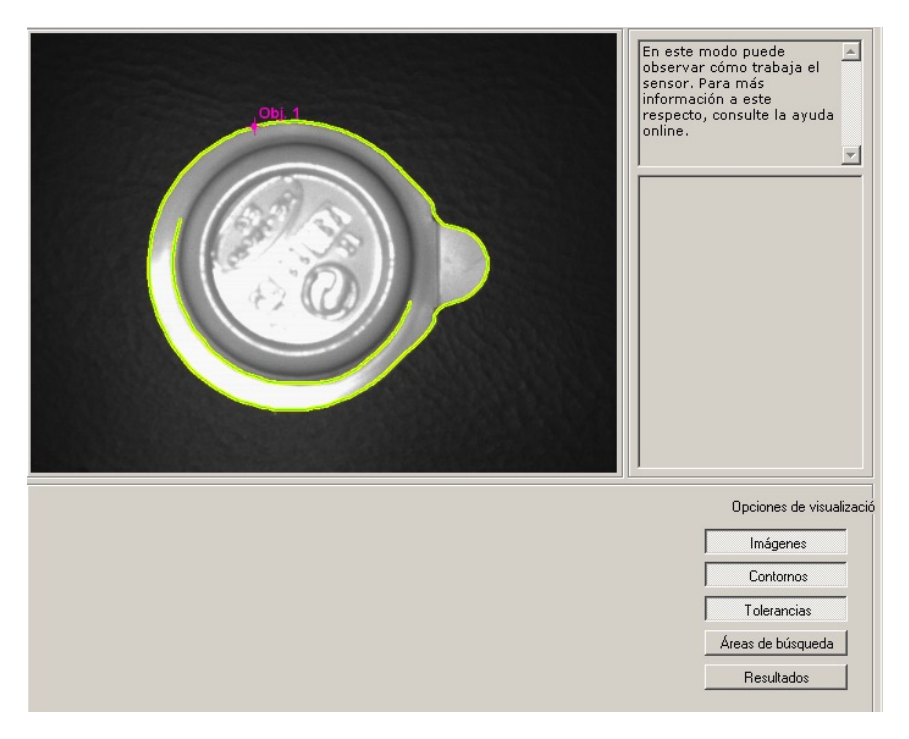

A la derecha en la ventana de resultados se encuentra información acerca de

- el objeto detectado
- el tiempo de evaluación
- el valor porcentual de la concordancia
- la posición del objeto
- la orientación del objeto

```
A1

Modelos : 1 desde 1

Tiempo de evaluación:

122,2 ms

M1

Objetos : 1 desde 1

M1

Concordancia: 93,9%

Pos.(X/Y): (239/299)

Orientación: 0.00 grados
```

Orientación: 0,00 grados Tiempo de cálculo: 66,3 ms

## 7.2 Aplicaciones

El sensor puede almacenar hasta 32 aplicaciones (= conjunto de parámetros). Al crear una aplicación, el usuario será guiado a través de un menú de navegación predefinido. Durante este proceso, el usuario podrá definir paso a paso los siguientes datos y configuraciones:

- 1. Calidad de imagen
- 2. Definición del modelo
- 3. Interfaz
- 4. Trigger
- 5. Test de función

## 7.2.1 Acceder al modo aplicación

► Hacer clic en [Aplicaciones]

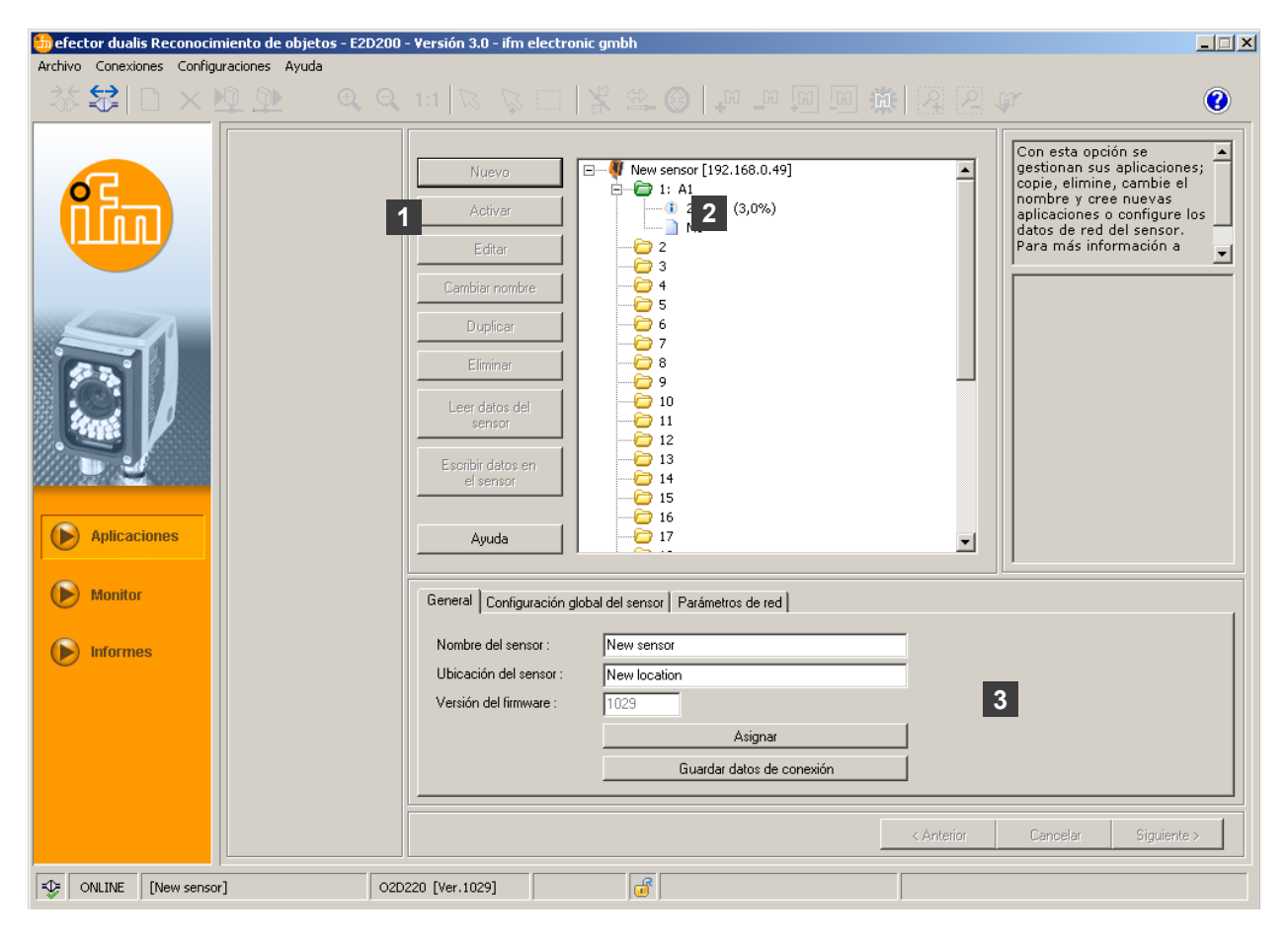

| Pos. | Elemento                                           | Función                                                                                                    |
|------|----------------------------------------------------|----------------------------------------------------------------------------------------------------|
| 1    | Gestionar aplicaciones                             | Nuevo, Activar, Editar, Cambiar nombre, etc.                                                                                                    |
| 2    | Lista de las aplicaciones                          | Vista general, estructura y selección de aplicaciones.                                                                                                    |
| 3    | Gestión general<br>Configuración global del sensor | <ul> <li>Designaciones específicas para cada sensor, información sobre<br/>la versión del software.</li> <li>Antirrebote de la entrada trigger (activado/desactivado)</li> <li>Selección externa de la aplicación (activada/desactivada)</li> </ul> |
|      | Parámetros de red                                  | <ul> <li>Opciones básicas de configuración sobre las características y los parámetros de red del sensor.</li> <li>Parámetros de red (DHCP activado/desactivado, dirección IP, etc.)</li> </ul>                                                      |

## 7.2.2 General (gestión general)

- ▶ Introducir el nombre y la ubicación del sensor en función de la aplicación.
- ▶ Transmitir los datos al sensor haciendo clic en [Asignar].
- Todos los datos de red, nombres de sensor y descripciones de ubicación que se necesitan para la conexión con el sensor pueden ser almacenados y transmitidos al PC haciendo clic en [Guardar datos de conexión].

| bal del sensor Parámetros de red |                                                                                                    |
|----------------------------------|----------------------------------------------------------------------------------------------------|
| New sensor                       |                                                                                                    |
| New location                     |                                                                                                    |
| 1029                             |                                                                                                    |
| Asignar                          |                                                                                                    |
| Guardar datos de conexión        |                                                                                                    |
|                                  | bal del sensor   Parámetros de red  <br>New sensor<br>New location<br>1029<br>Asignar<br>Guardar datos de conexión |

| Campo                | Función                                                            |
|----------------------|--------------------------------------------------------------------|
| Nombre del sensor    | Nombre del sensor de su elección y específico para cada aplicación |
| Ubicación del sensor | Descripción de la ubicación (p.ej. cinta 3)                        |
| Versión del software | Versión del firmware del sensor (invariable)                       |

## 7.2.3 Configuración global del sensor

- ► Hacer clic en [Configuración global del sensor ...].
- Activar/desactivar el antirrebote de la entrada trigger y la selección externa de la aplicación.

| General Configuración global del sensor | Parámetros de red    |  |
|-----------------------------------------|----------------------|--|
| Antirrebote de la entrada trigger :     | Activado Desactivado |  |
| Selección externa de la aplicación :    | Activado Desactivado |  |
|                                         |                      |  |

| Campo                              | Función                                                                                                    |
|------------------------------------|----------------------------------------------------------------------------------------------------|
| Antirrebote de la entrada trigger  | Evita que varios impulsos que se produzcan muy rápidamente uno tras otro puedan provo-<br>car una activación del trigger en el sensor (interruptor mecánico trigger).<br>Si esta función está activada, un impulso estable debe permanecer en la entrada durante<br>como mínimo 3 ms para poder ser detectado como impulso trigger. Los impulsos de menor<br>duración serán ignorados. |
| Selección externa de la aplicación | Cuando esta opción está activada, los pines 7 y 8 de la interfaz de proceso se utilizan como entradas, con las cuales se pueden seleccionar desde el exterior las cuatro primeras aplicaciones.                                                                                                    |
|                                    | El pin 7 actúa como bit menos significativo (LBS), y el pin 8 como bit más significativo (MSB)                                                                                                    |
|                                    | Opciones de conmutación:                                                                                                    |
|                                    | Pin 7 : 0 , Pin 8 : 0 -> aplicación activa en el espacio de memoria 1                                                                                                    |
|                                    | Pin 7 : 1 , Pin 8 : 0 -> aplicación activa en el espacio de memoria 2                                                                                                    |
|                                    | Pin 7 : 0 , Pin 8 : 1 -> aplicación activa en el espacio de memoria 3                                                                                                    |
|                                    | Pin 7 : 1 , Pin 8 : 1 -> aplicación activa en el espacio de memoria 4                                                                                                    |

## 7.2.4 Parámetros de red

► Introducir, comprobar y, dado el caso, modificar parámetros de red.

| General Configuración global del sensor Parámetros de red   |                                                                                                    |                                                                             |                                             |  |  |
|-------------------------------------------------------------|----------------------------------------------------------------------------------------------------|-----------------------------------------------------------------------------|---------------------------------------------|--|--|
| Dirección IP :<br>Máscara de subred :<br>Puerta de enlace : | Mode DHCP           192         .168         .0         .49           255         .255         .0         .168         .0         .201 | Puerto XML-RPC :<br>Puerto de vídeo :<br>Puerto TCP/IP :<br>Dirección MAC : | 8080<br>50002<br>50010<br>00:02:01:20:2E:D9 |  |  |
|                                                             |                                                                                                    | Asignar                                                                     |                                             |  |  |

| Campo                     | Función                                                                                                    |
|---------------------------|----------------------------------------------------------------------------------------------------|
| Parámetros de red<br>DHCP | En el modo DHCP están bloqueados los campos de entrada para la dirección IP, la máscara<br>de subred y la puerta de enlace estándar. El servidor DHCP asigna una dirección al sensor. |
| Dirección IP              | Dirección IP del sensor asignada actualmente.                                                                                                    |
| Máscara de subred         | Configuración estándar de la máscara de red.                                                                                                    |
| Puerta de enlace          | Dirección de la puerta de enlace estándar.                                                                                                    |
| Puerto XML-RPC            | Número de puerto para la comunicación a través del protocolo XML-RPC (Remote Procedure Call).                                                                                         |
| Puerto de vídeo           | Número de puerto para la transmisión de imágenes.                                                                                                    |
| Puerto TCP/IP             | Número de puerto para la comunicación a través del protocolo TCP/IP.                                                                                                    |
| Dirección MAC             | Dirección MAC del sensor (invariable)                                                                                                    |

► Transmitir los parámetros de red al sensor haciendo clic en [Asignar].

Los cambios de los parámetros de red solamente se harán efectivos una vez que se haya reiniciado el sensor.

ñ

## 7.3 Gestionar aplicaciones

#### 7.3.1 Crear nueva aplicación

Las aplicaciones nuevas solo pueden ser creadas en un espacio de memoria vacío.

► Hacer clic en [Nuevo].

ົາໃ

| Aplicaciones<br>Monitor<br>Informes | Editar<br>Cambiar nombre<br>Duplicar<br>Eliminar<br>Es<br>Nombre o<br>A2 | licación de la aplicación : Aceptar Cancelar INew location 1023 | Para más información a |
|-------------------------------------|--------------------------------------------------------------------------|-----------------------------------------------------------------|------------------------|
|                                     |                                                                          | Asignar<br>Guardar datos de conexión                            |                        |

 Escribir el nombre de la nueva aplicación. Requisitos: Extensión del nombre de 1...32 caracteres Caracteres con diéresis permitidos (Ä, ä, etc). No están permitidos los caracteres de tabulación ni los espacios en blanco antes y después del nombre No están permitidos los caracteres especiales (&, \$, -, \_, etc.)

- ► Confirmar haciendo clic en [Aceptar]
- > Se crea la aplicación.
- > La interfaz de usuario pasa a la primera etapa de configuración de la aplicación: "Calidad de imagen" (→ Capítulo 8.1).

| *********************** |                                                                                                    | [] 핵 ] 김 김 대 ()                                                                                                    |
|-------------------------|----------------------------------------------------------------------------------------------------|----------------------------------------------------------------------------------------------------|
| Aplicaciones            | Nuevo         Activar         Editar         Cambiar nombre         Duplicar         Eliminar         Escribir datos en<br>el sensor         Escribir datos en<br>el sensor         Ayuda              | Con esta opción se<br>gestionan sus aplicaciones;<br>copie, elimine, cambie el<br>nombre y cree nuevas<br>aplicaciones o configure los<br>datos de red del sensor.<br>Para más información a |
| Montor                  | General Configuración global del sensor Parámetros de red<br>Nombre del sensor : New sensor<br>Ubicación del sensor : New location<br>Versión del firmware : 1029<br>Asignar<br>Guardar datos de conex | ión                                                                                                    |

## 7.3.2 Activar la aplicación existente

Seleccionar el nombre/número de la aplicación en la estructura de carpetas. Hacer clic en [Activar].

Otra opción: selección a través del menú contextual (botón derecho del ratón)

> El color de la carpeta activada cambia de amarillo a verde y viceversa.

## 7.3.3 Editar la aplicación existente

- Seleccionar el nombre/número de la aplicación en la estructura de carpetas. Hacer clic en [Editar]. Otra opción: selección a través del menú contextual (botón derecho del ratón)
- La interfaz de usuario pasa a la primera etapa de configuración de la aplicación: "Calidad de imagen" (→ Capítulo 8.2).

### 7.3.4 Cambiar el nombre de la aplicación existente

- Seleccionar el nombre/número de la aplicación en la estructura de carpetas. Hacer clic en [Cambiar nombre].
   Otra opción: selección a través del menú contextual (botón derecho del ratón)
- Escribir un nuevo nombre en la nueva ventana "Cambiar el nombre de la aplicación"
- Confirmar haciendo clic en [Aceptar]

## 7.3.5 Duplicar la aplicación existente

- Seleccionar el nombre/número de la aplicación en la estructura de carpetas. Hacer clic en [Duplicar].
   Otra opción: selección a través del menú contextual (botón derecho del ratón)
- Escribir un nuevo nombre en la nueva ventana "Duplicar aplicación"
- Confirmar haciendo clic en [Aceptar]

## 7.3.6 Eliminar la aplicación existente

- Seleccionar el nombre/número de la aplicación en la estructura de carpetas. Hacer clic en [Eliminar].
   Otra opción: selección a través del menú contextual (botón derecho del ratón)
- ► Aceptar la pregunta de confirmación en la nueva ventana haciendo clic en [Sí]
- > La aplicación será eliminada.

### 7.3.7 Leer datos del sensor

- Seleccionar el nombre/número de la aplicación en la estructura de carpetas. Hacer clic en [Leer datos del sensor]. Otra opción: selección a través del menú contextual (botón derecho del ratón) o en la barra de herramientas →
- ▶ Determinar el lugar del disco duro donde se va a guardar el archivo y escribir un nombre.

| Guardar aplicaci                                                | ón             |               |       |   |       |       | ? ×             |
|-----------------------------------------------------------------|----------------|---------------|-------|---|-------|-------|-----------------|
| Guar <u>d</u> ar en:                                            | 🗎 Mis doo      | umentos       |       | • | ← 🖻 🖻 | * 📰 • |                 |
| Documentos<br>recientes<br>Escritorio<br>Mis documentos<br>MiPC | 🚰 Mi músic.    | a<br>enes     |       |   |       |       |                 |
| Mis sitios de red                                               | Nombre:        |               |       |   |       | •     | <u>G</u> uardar |
|                                                                 | Tip <u>o</u> : | Aplicación (* | .02D) |   |       | •     | Cancelar        |

► Confirmar haciendo clic en [Guardar]

#### 7.3.8 Escribir datos en el sensor

- Seleccionar el número de la aplicación libre en la estructura de carpetas. Hacer clic en [Escribir datos en el sensor]
   Otra opción: selección a través del menú contextual (botón derecho del ratón) o en la barra de herramientas → .
- Seleccionar el archivo guardado en el disco duro y hacer clic en [Abrir].

| Abrir aplicación                                                 |                                   |                 |      |   |       |   | ? ×                       |
|------------------------------------------------------------------|-----------------------------------|-----------------|------|---|-------|---|---------------------------|
| <u>B</u> uscar en:                                               | 🗎 Mis doc                         | umentos         |      | • | ← 🖻 💣 | • |                           |
| Documentos<br>recientes<br>E scritorio<br>Mis documentos<br>MIPC | Ai música<br>Mis imáge            | ines            |      |   |       |   |                           |
| Mis sitios de red                                                | <u>N</u> ombre:<br>Tip <u>o</u> : | Aplicación (*.0 | J2D) |   |       | • | <u>A</u> brir<br>Cancelar |

Escribir el nombre de la nueva aplicación. Requisitos:

Extensión del nombre de 1...32 caracteres

Caracteres con diéresis permitidos (Ä, ä, etc).

No están permitidos los caracteres de tabulación ni los espacios en blanco antes y después del nombre

No están permitidos los caracteres especiales (&, \$, -, \_, etc.)

> La aplicación será transmitida al sensor y aparecerá en la estructura de carpetas.

### 7.3.9 Ayuda

Abre la ayuda online dividida en temas.

## 8 Crear y parametrizar aplicaciones

Después de crear una nueva aplicación o de editar una aplicación existente, la interfaz de usuario cambia al primer módulo de configuración de la aplicación: "Calidad de imagen".

#### 8.1 Navegación

Existen dos posibilidades de navegación para el proceso de parametrización:

- Con los botones Atrás, Cancelar y Siguiente.

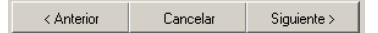

- Acceder directamente a la página deseada a través de los botones respectivos de dichos módulos.

| ► Calidad de imagen   |  |  |  |  |
|-----------------------|--|--|--|--|
| Definición del modelo |  |  |  |  |
| Interfaz              |  |  |  |  |
| Trigger               |  |  |  |  |
| Test de función       |  |  |  |  |

Los botones correspondientes a los módulos que han sido concluidos serán habilitados cuando se abandone el módulo, de tal forma que se podrá acceder a ellos directamente en el proceso siguiente.

Guardar aplicación

- ▶ Hacer clic uno tras otro en todos los botones de los módulos, en cada caso confirmar con [Siguiente].
- ► Hacer clic en [Guardar].

Si se retorna a un módulo que ya ha sido concluido, en los botones de los módulos que pueden verse afectados por las modificaciones siguientes aparecerá un símbolo de advertencia.

Acceder a los módulos señalados y comprobar las configuraciones.

| ✔ Calidad de imagen     |
|-------------------------|
| ✔ Definición del modelo |
| 🖌 Interfaz              |
| 🖌 Trigger               |
| ► Test de función       |

En todos los módulos concluidos con éxito aparecerá una marca de verificación. Para poder guardar la aplicación todos los módulos deberán llevar dicha marca de verificación.

## 8.2 Calidad de imagen

En este módulo se pueden configurar los parámetros necesarios para conseguir una captura óptima de imágenes.

Para una evaluación óptima es necesario conseguir un buen contraste. El objeto que se va a detectar debe resaltar claramente con respecto al fondo.

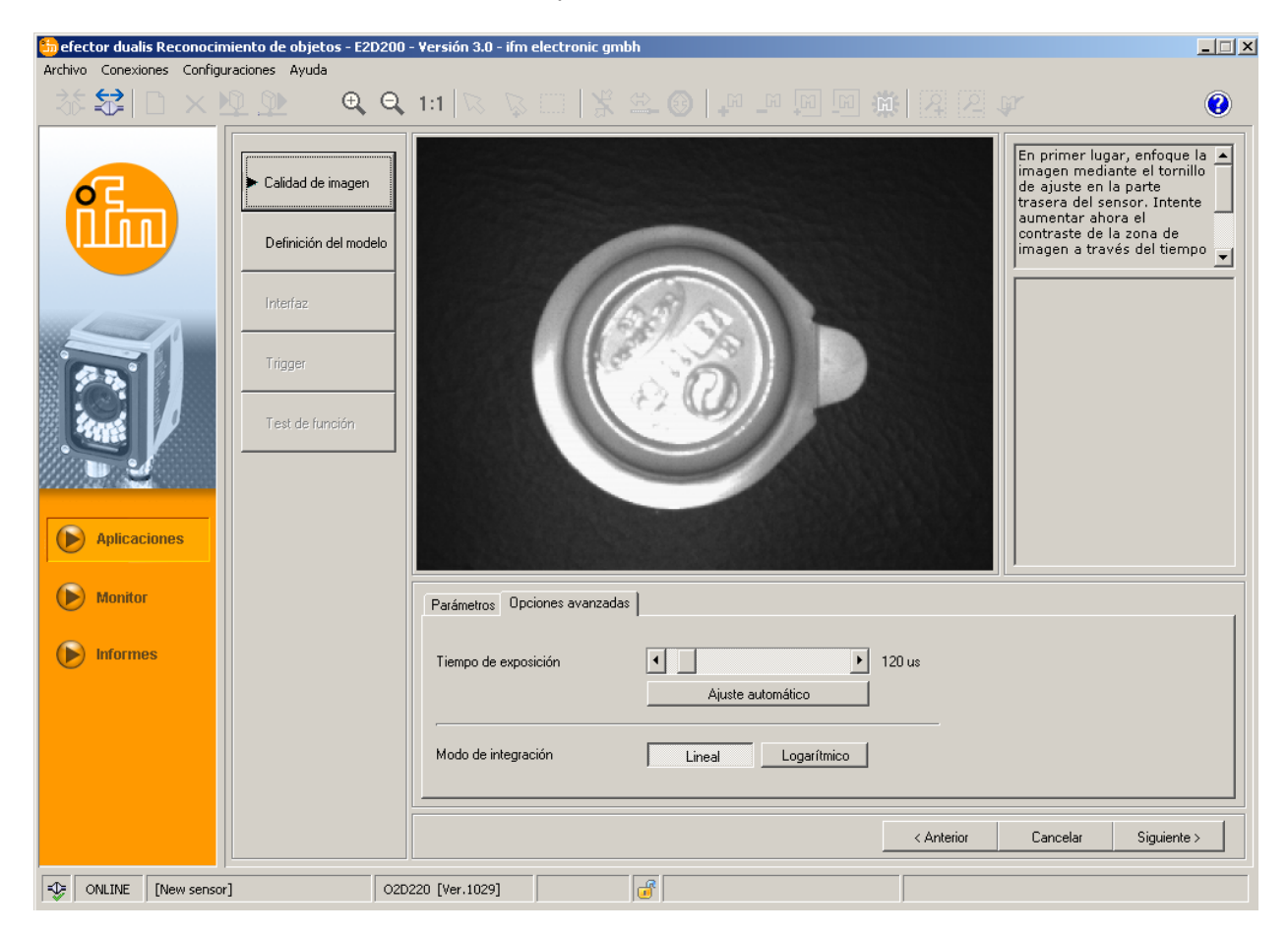

## 8.2.1 Configuraciones de la calidad de imagen

#### Nitidez de imagen

- ► Configurar la sección de imagen.
- ► Configurar la distancia entre el sensor y la superficie del objeto.
- > Optimizar la nitidez de imagen a través del tornillo de ajuste en la parte trasera del sensor.

#### Modo de visualización

Seleccionar [Imagen fija] o [Live].

#### lluminación

En el modo de visualización "Live" seleccionar el tipo de iluminación haciendo clic en [Interna] o [Externa].

### Tiempo de exposición

Hacer clic en [Opciones avanzadas].

| Parámetros Opciones avanzadas |                    |
|-------------------------------|--------------------|
| Tiempo de exposición          | Ajuste automático  |
| Modo de integración           | Lineal Logarítmico |

El tiempo de exposición está preconfigurado automáticamente. El valor actual se indica en el campo de parámetros en microsegundos o milisegundos.

Ajustar manualmente el tiempo de exposición

Desplazar con el ratón la barra reguladora del [Tiempo de exposición].

Ajustar automáticamente el tiempo de exposición

- Hacer clic en [Ajuste automático].
- > El sensor restablece el tiempo de exposición y lo ajusta.

#### Modo de integración

Modo lineal para objetos no reflectantes (sobreiluminación de la imagen del sensor).

► Hacer clic en [Lineal].

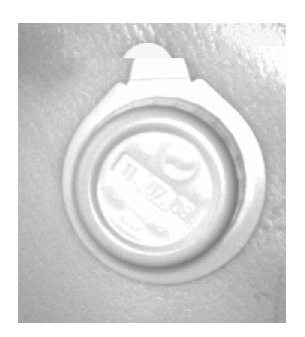

Modo logarítmico para objetos (extremadamente) reflectantes (dinámica de imagen reducida).

► Hacer clic en [Logarítmico].

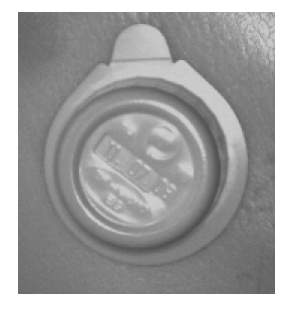

- ► Hacer clic en [Cancelar] si desea abandonar la parametrización.
- Hacer clic en [Siguiente] cuando la imagen del sensor sea nítida y todos los parámetros estén configurados según sus necesidades.
- > Paso al módulo de parametrización "Definición del modelo".

## 8.3 Definición del modelo

En este módulo se crea un modelo del objeto.

| 6 efector dualis Reconocir | miento de objetos - E2D200                                           | ) - Versión 3.0 - ifm electronic gmbh                                                                                                    | × |
|----------------------------|----------------------------------------------------------------------|----------------------------------------------------------------------------------------------------|---|
| Archivo Conexiones Config  | uraciones Ayuda                                                      |                                                                                                    |   |
| 35 <b>\$</b>   □ × !       | <u> </u>                                                             | , 1:1 🔽 🖓 🗆 🗏 🛎 🕲 🔎 🔎 💷 💷 🌼 🔯 🖉 🕼 🦉                                                                                                    | ) |
|                            | <ul> <li>Calidad de imagen</li> <li>Definición del modelo</li> </ul> | Cree un modelo del objeto.<br>Para ello reduzca el campo<br>de definición del modelo al<br>objeto en sí. Defina el nivel<br>necesario de<br>pormenorización a través<br>de los detalles de búsqueda |   |
|                            | Interfaz<br>Tirigger                                                 |                                                                                                    |   |
| Aplicaciones               | Test de función                                                      | Câmpo di definizione modello                                                                                                    |   |
| Monitor                    |                                                                      | General   Opciones avanzadas   Punto de referencia                                                                                                    |   |
| Informes                   |                                                                      | Modo de visualización Imagen fija Live                                                                                                    |   |
|                            |                                                                      | Crear modelo                                                                                                    |   |
|                            |                                                                      | Anterior Cancelar Siguiente >                                                                                                    |   |
| ONLINE [New senso          | r] 021                                                               | D220 [Ver.1029] EDIT                                                                                                    |   |

## 8.3.1 Definir el modelo

- ▶ Con ayuda del ratón definir el campo de definición del modelo en torno al objeto.
- Cada uno de los bordes del objeto registrado, en adelante denominado "contorno", se representa mediante una línea verde. El campo de definición del modelo se representa mediante un cuadro de color violeta. Éste puede ser aumentado o reducido por medio del ratón y debe trazarse de la forma más ajustada posible al objeto que se va a detectar.

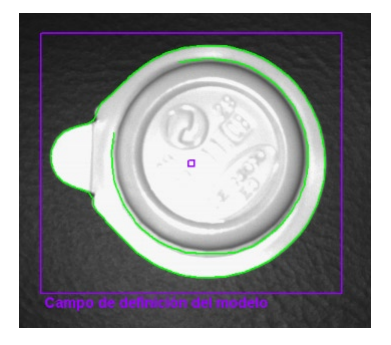

La búsqueda de contornos se realiza dentro de este campo de definición del modelo.

- Modificar la posición del objeto, seleccionar el modo de visualización [Live].
- > Se indica la nueva posición del objeto.
- Seleccionar [Imagen fija].
- > Los contornos son visibles.

Si limita el campo de definición del modelo al objeto en sí, se reducirán el tamaño de la imagen y el espacio ocupado en la memoria.

Si el campo de definición del modelo es más pequeño que el modelo, se puede aumentar la imagen con ayuda de la lupa.

- ► Hacer clic en el botón 🔍 de la barra de herramientas.
- Desplazar la lupa sobre la imagen y hacer clic con el botón derecho del ratón varias veces hasta que se alcance el aumento deseado.

#### 8.3.2. Opciones avanzadas

► Hacer clic en [Opciones avanzadas].

| 📅 efector dualis Reconocimiento de objetos - E2D200 - Versión 3.0 - ifm electronic gmbh 📃 🗐 🗶 |                                                                          |                                                                                                    |                                                    |  |  |  |
|-----------------------------------------------------------------------------------------------|--------------------------------------------------------------------------|----------------------------------------------------------------------------------------------------|----------------------------------------------------|--|--|--|
| Archivo Conexiones Config                                                                     | uraciones Ayuda                                                          |                                                                                                    |                                                    |  |  |  |
| X5 😂   🗅 ×                                                                                    | <u>)                                    </u>                             | - 111 🔽 📡 🖾 🛞 🔎 🔎 🔟 🗰 🎆 👰 🖉 🕼                                                                                                    | <u>?</u>                                           |  |  |  |
|                                                                                               | <ul> <li>✓ Calidad de imagen</li> <li>▶ Definición del modelo</li> </ul> | Con esta opción se p<br>editar, eliminar o añ<br>nuevos segmentos d<br>contorno del modelo<br>más información a e<br>respecto, consulte la<br>online. | oueden A<br>adir<br>le<br>. Para<br>ste<br>. ayuda |  |  |  |
| -                                                                                             | Trigger                                                                  |                                                                                                    |                                                    |  |  |  |
|                                                                                               | Test de función                                                          |                                                                                                    |                                                    |  |  |  |
| Aplicaciones                                                                                  |                                                                          | Campo de definición dermodero                                                                                                    |                                                    |  |  |  |
| Monitor                                                                                       |                                                                          | General Opciones avanzadas Punto de referencia                                                                                                    |                                                    |  |  |  |
| <b>()</b> Informes                                                                            |                                                                          | Sensibilidad     Baja     N°     Estado       Umbral de contraste     I     Incluido     1       Incluido     Incluido     2     Incluido             |                                                    |  |  |  |
|                                                                                               |                                                                          | Suavizado de contornos     Automático     Manual       Grado de suavizado     Incluir     Establication                                               | xcluir                                             |  |  |  |
|                                                                                               |                                                                          | < Anterior Cancelar Sigu                                                                                                    | uiente >                                           |  |  |  |
| ONLINE [New sense                                                                             | or] 02D:                                                                 | )220 [Ver.1029] EDIT 💣                                                                                                    |                                                    |  |  |  |

- Modificar los parámetros del proceso
- Excluir contornos individuales de la detección
- ► Integrar contornos individuales en la definición actual del modelo.

En la barra de herramientas están habilitados otros botones (iconos).

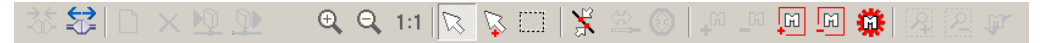

Editar los contornos representados en la zona de imagen.

Además de los contornos en verde, ahora también se pueden ver contornos en azul. Éstos son contornos que el algoritmo de búsqueda ha registrado, pero no son parte integrante del modelo.

#### Sensibilidad

La sensibilidad del proceso de detección de contornos se puede configurar en tres niveles fijos predefinidos o introduciendo un valor concreto.

| General Opciones avanzadas | Punto de referencia |                 |
|----------------------------|---------------------|-----------------|
| Sensibilidad               | Baja                | N° Estado       |
| l Imbral de contraste      | Baja                | 1 Incluido      |
|                            | Alta                | 2 Incluido      |
|                            | Valor fijo          |                 |
| Suavizado de contornos     | Automático Manual   |                 |
| Grado de suavizado         | ł                   | Incluir Excluir |

ES

► Seleccionar la sensibilidad "Baja", "Normal" o "Alta".

#### Umbral de contraste

Este valor define el valor mínimo de contraste (tonalidad de gris) a partir del cual se detecta un contorno.

| General Opciones avanzadas | Punto de referencia |    |                 |
|----------------------------|---------------------|----|-----------------|
| Sensibilidad               | Valor fijo          | N° | Estado          |
| Limbral de contraste       | ▲ ► 63              | 1  | Incluido        |
|                            |                     | 2  | Incluido        |
| Suavizado de contornos     | Automático Manual   |    |                 |
| Grado de suavizado         | ۲. ( )              |    | Incluir Excluir |

Configurar la sensibilidad con el "Valor fijo".

Desplazar con el ratón la barra reguladora del [Umbral de contraste] (margen de valores 1...255).

Aumentar el valor solamente hasta el punto en el que se muestren los contornos necesarios para la detección.

#### Suavizado de contornos

ñ

Este valor define el grado de suavizado de los contornos.

El suavizado de contornos se puede modificar automáticamente o introduciendo un valor propio. Un valor alto efectúa un mayor suavizado, es decir, que las modificaciones detalladas de contornos no serán tenidas en cuenta. Un ejemplo son los pequeños "picos" que sobresalen del trazado principal, los cuales serán ingnorados. Con un valor pequeño se comprobará el trazado del contorno de forma más precisa.

| General Opciones avanzadas                   | Punto de referencia |    |                 |
|----------------------------------------------|---------------------|----|-----------------|
| Sensibilidad                                 | Valor fijo          | N° | Estado          |
| Limbral de contraste                         |                     | 1  | Incluido        |
| ombiai ac contraste                          |                     | 2  | Incluido        |
| Suavizado de contornos<br>Grado de suavizado | Automático Manual 6 |    | Incluir Excluir |

► Hacer clic en [Manual]

Desplazar con el ratón la barra reguladora del [Grado de suavizado] (margen de valores 1...8).

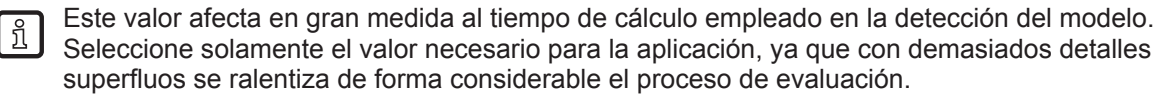

## 8.3.3. Trabajar con contornos

El proceso de detección de contornos distingue entre los contornos incluidos y los excluidos.

El contorno incluido (en verde) es parte de la definición del modelo, el contorno excluido (en azul) también ha sido detectado, pero no forma parte de la definición del modelo.

En el modo "General" (modo automático para la definición del modelo) solo se representan los contornos incluidos; éstos no pueden ser editados.

En el modo "Opciones avanzadas" también tiene la posibilidad de ver todos los contornos excluidos (en azul). Además podrá añadir, excluir o editar contornos (recortar segmentos de contorno individuales).

## 8.3.4 Seleccionar contornos

#### Modo de selección estándar (selección de un elemento individual de contorno)

- ► Hacer clic en el botón 🖾 de la barra de herramientas.
- Desplazar el puntero del ratón sobre la imagen.
- > El puntero del ratón cambia de color (de blanco a rojo) cuando pasa por un elemento de contorno.
- ▶ Hacer clic en el contorno con el botón derecho del ratón.
- > El contorno seleccionado se pone en color rojo.

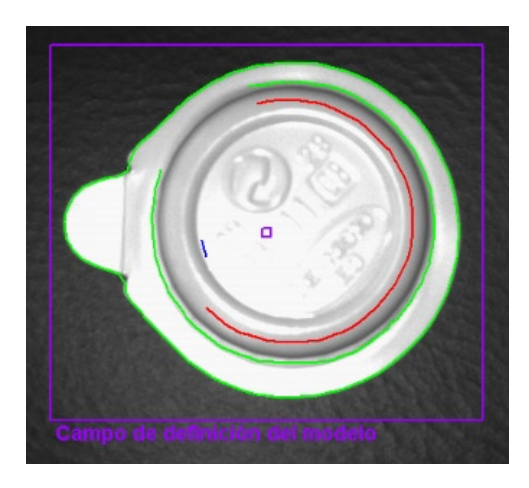

ů,

En el modo de selección estándar solamente se puede seleccionar un elemento de contorno. Si selecciona otro elemento, se desactivará la selección del anterior. Un clic sobre un punto libre de la zona de imagen anula la selección realizada.

#### Modo de multiselección (selección de varios elementos de contorno)

- ► Hacer clic en el botón 🖳 de la barra de herramientas.
- Desplazar el puntero del ratón sobre la imagen.
- > El puntero del ratón cambia de color (de blanco a rojo) cuando pasa por un elemento de contorno.
- ▶ Hacer clic en el/los contorno(s) con el botón derecho del ratón.
- > Los contornos seleccionados se ponen en color rojo.

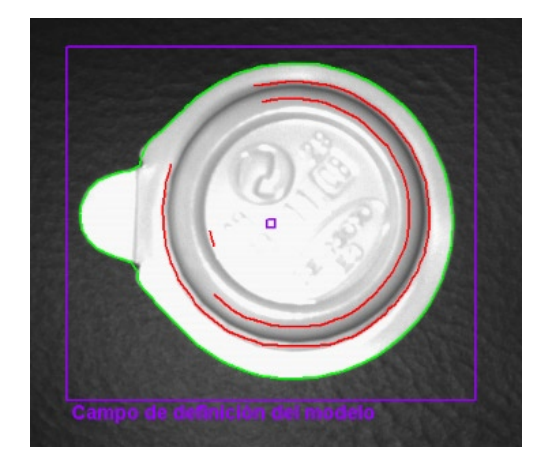

บี

Un clic sobre un punto libre de la zona de imagen anula las selecciones realizadas.

#### Modo de selección de zona (selección de una zona de elementos de contornos)

- ► Hacer clic en el botón 🛄 de la barra de herramientas.
- Hacer clic en la zona de imagen con el botón izquierdo del ratón, mantenerlo pulsado y arrastrar el puntero hasta abrir un cuadro con el tamaño deseado. Soltar entonces el botón.
- > Todos los contornos dentro del cuadro se pondrán en color rojo.
- Otra opción alternativa al botón de la barra de herramientas sería abrir un cuadro de selección, deslizando, para ello, el ratón sobre la zona deseada y manteniendo presionada al mismo tiempo la tecla [Shift].

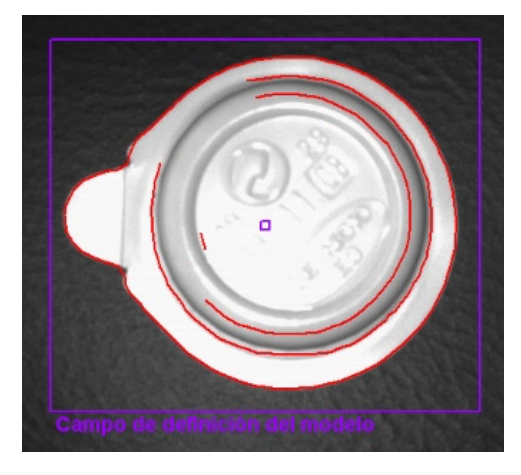

Un clic sobre un punto libre de la zona de imagen anula la selección realizada.

#### Seleccionar todo

ກິ

▶ Hacer clic con el botón derecho del ratón en la zona de imagen y seleccionar "Incluir todos".

ES

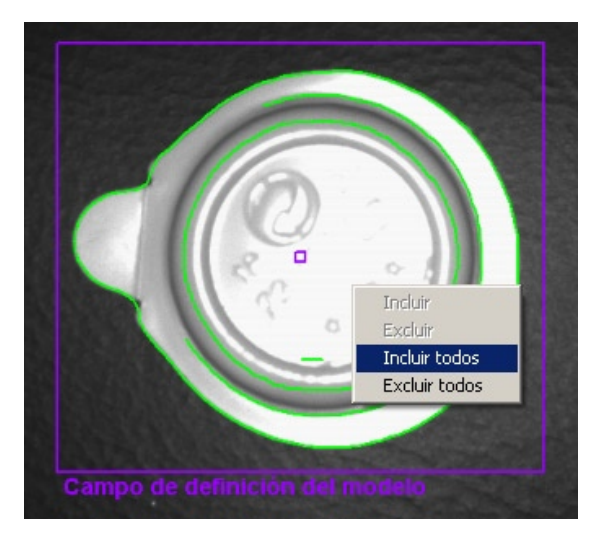

> Todos los contornos se pondrán en color verde.

#### Deshabilitar todo

- ▶ Hacer clic con el botón derecho del ratón en la zona de imagen y seleccionar "Excluir todos".
- > Todos los contornos se pondrán en color azul.

#### Tabla de estado

En la tabla de estado se hallan todos los contornos incluidos, ordenados en función de su longitud. Los contornos de mayor longitud (los más importantes) se encuentran al principio de la lista.

| General Opciones avanzadas | Punto de referencia |    |                 |
|----------------------------|---------------------|----|-----------------|
| Sensibilidad               | Baja 💌              | N° | Estado          |
| l Imbral de contraste      |                     | 1  | Incluido        |
|                            |                     | 2  | Incluido        |
| Suavizado de contornos     | Automático Manual   | 3  | Incluido        |
| Grado de suavizado         | 4                   |    | Incluir Excluir |

- ▶ Haciendo clic con el botón izquierdo del ratón, marcar el contorno desactivado y activarlo con [Incluir].
- Desactivar los contornos marcados e incluidos en la tabla haciendo clic en [Excluir].

#### Modificar el estado de los contornos

Existen varias opciones para gestionar la utilización de contornos en el modelo.

- A través de la barra de herramientas
- Seleccionar la acción deseada haciendo clic en uno de los botones de la barra de herramientas.
- > Añadir / Excluir los contornos seleccionados
- Seleccionar la acción deseada haciendo clic en uno de los botones de la barra de herramientas.
- > Añadir / Excluir todos los contornos
- A través del menú contextual
- ▶ Hacer clic con el botón derecho del ratón en la zona de imagen y seleccionar la acción deseada.

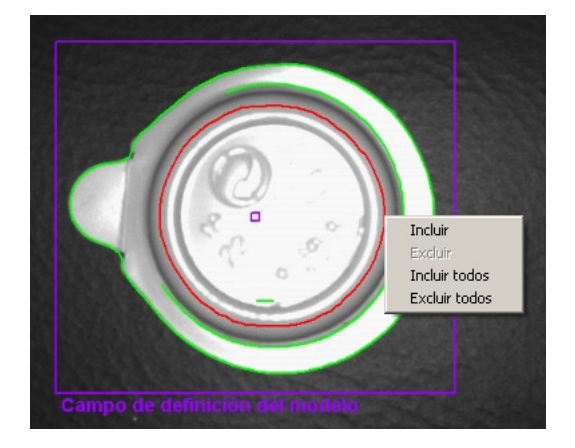

- A través de la tabla de estado
- Activar o desactivar los contornos marcados haciendo clic en [Incluir] o [Excluir].

| N° | Estado   |
|----|----------|
| 1  | Incluido |
| 2  | Incluido |
| з  | Incluido |

#### 8.3.5 Editar contornos

En algunos casos puede resultar útil modificar líneas de contornos por separado. Para ello puede seleccionar una parte de un contorno.

#### Modo de segmentos del modelo

- ► Hacer clic en el botón 🔀 de la barra de herramientas.
- ► Hacer clic en dos puntos de un contorno.
- > El segmento de contorno comprendido entre los dos puntos se pondrá en color rojo.

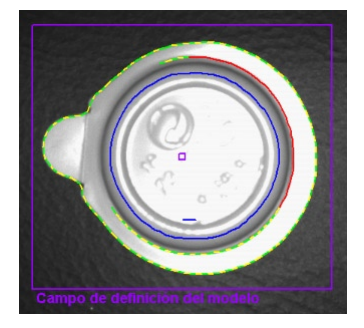

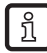

Además de con el botón de la barra de herramientas, también puede seleccionar estos dos puntos manteniendo pulsada la tecla [Alt] simultáneamente.

#### Editar segmentos de contorno

- ► Hacer clic en el botón 🚔 de la barra de herramientas.
- ► Hacer clic sobre una de las partes del mismo elemento de contorno.
- > La selección del segmento se prolonga o reduce hasta el nuevo punto definido.

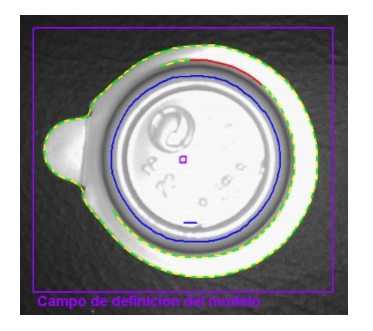

#### Invertir selección

ñ

- ► Hacer clic en el botón 🙆 de la barra de herramientas.
- > La selección se representa de forma invertida.

Si, por ejemplo, ha seleccionado un segmento en el medio de un contorno, después de la inversión estarán seleccionados los dos segmentos situados desde los puntos definidos hasta los extremos del

contorno. Si vuelve a hacer clic en 🧐, la selección se invierte de nuevo.

Una vez definido el segmento de contorno deseado, lo podrá excluir de la definición del modelo.

- ► Hacer clic en el botón 🖳 de la barra de herramientas.
- > El segmento de contorno seleccionado será excluido.

Los elementos de contorno no se almacenan internamente como puntos individuales, sino como segmentos de contorno detallados. No es posible seleccionar cualquier punto del contorno, sino solamente los puntos iniciales de cada uno de los segmentos individuales.

Si justamente se ha hecho clic en un lugar donde no existe ninguno de estos puntos iniciales, se seleccionará el siguiente punto más cercano. Por este motivo puede haber pequeñas variaciones entre el punto seleccionado y el punto que ha sido marcado.

Para conseguir una graduación más precisa, es necesario minimizar el suavizado de contornos (grado de suavizado).

Las modificaciones de contornos no se pueden deshacer. Si desea modificar definiciones de segmentos en el modelo, tiene que volver a seleccionar "Crear modelo". En ese caso, las modificaciones efectuadas hasta ahora se perderán.

| General Opciones avanzadas | unto de referencia |
|----------------------------|--------------------|
| Modo de visualización      | Imagen fija        |
|                            | Crear modelo       |
|                            |                    |

- Hacer clic en [Crear modelo].
- > Las modificaciones en la ficha "Opciones avanzadas" se perderán.

## 8.3.6 Punto de referencia \*

El punto de referencia de un modelo es la coordenada que describe la posición del modelo detectado. La configuración predeterminada estándar es la primera coordenada de píxeles del primer contorno del modelo (X = 0...639; Y = 0...479 píxeles, el origen de las coordenadas se encuentra en la parte superior izquierda de la imagen).

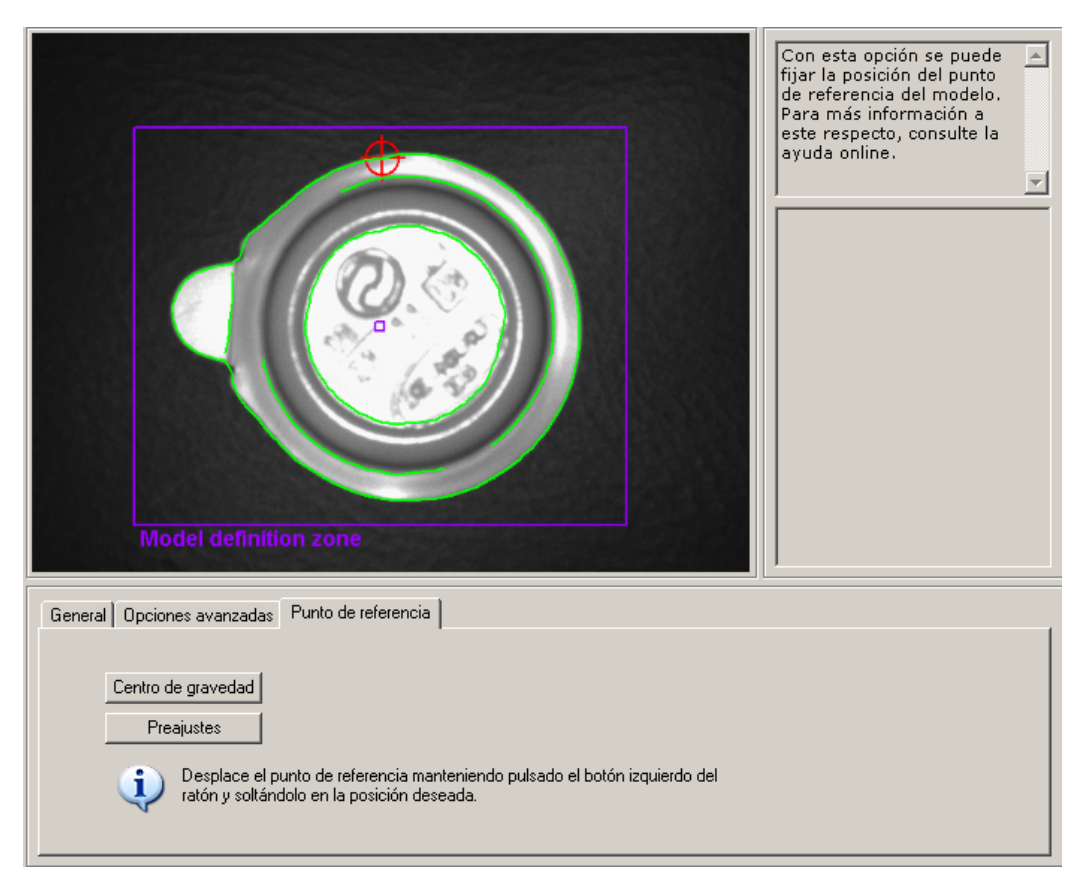

Posicionar el punto de referencia en el centro de gravedad geométrico del modelo.

- ► Hacer clic en [Centro de gravedad].
- > El punto de referencia se desplaza al centro de gravedad.
- Posicionar el punto de referencia en una posición cualquiera del campo visual del sensor.
- Posicionar el puntero sobre el punto de referencia.
- > El puntero del ratón cambia de ser un símbolo de una flecha a un símbolo para mover un elemento.
- Hacer clic con el botón izquierdo del ratón sobre el punto de referencia, mantener el botón pulsado y desplazarlo hasta la posición deseada. Soltar el botón del ratón.
- > El punto de referencia ha sido desplazado.

Volver a los preajustes

- ► Hacer clic en [Preajustes].
- > Cambia a la primera coordenada de píxeles del primer contorno del modelo.

Hacer clic en [Siguiente] cuando en el punto del menú "Definición del modelo" estén todos los parámetros configurados según sus necesidades.

### 8.4 Test del modelo

La pantalla cambia al módulo del test del modelo, efectuándose de forma automática un test con los parámetros estándar. La evaluación de este test se puede ver en el campo de visualización de resultados de la derecha.

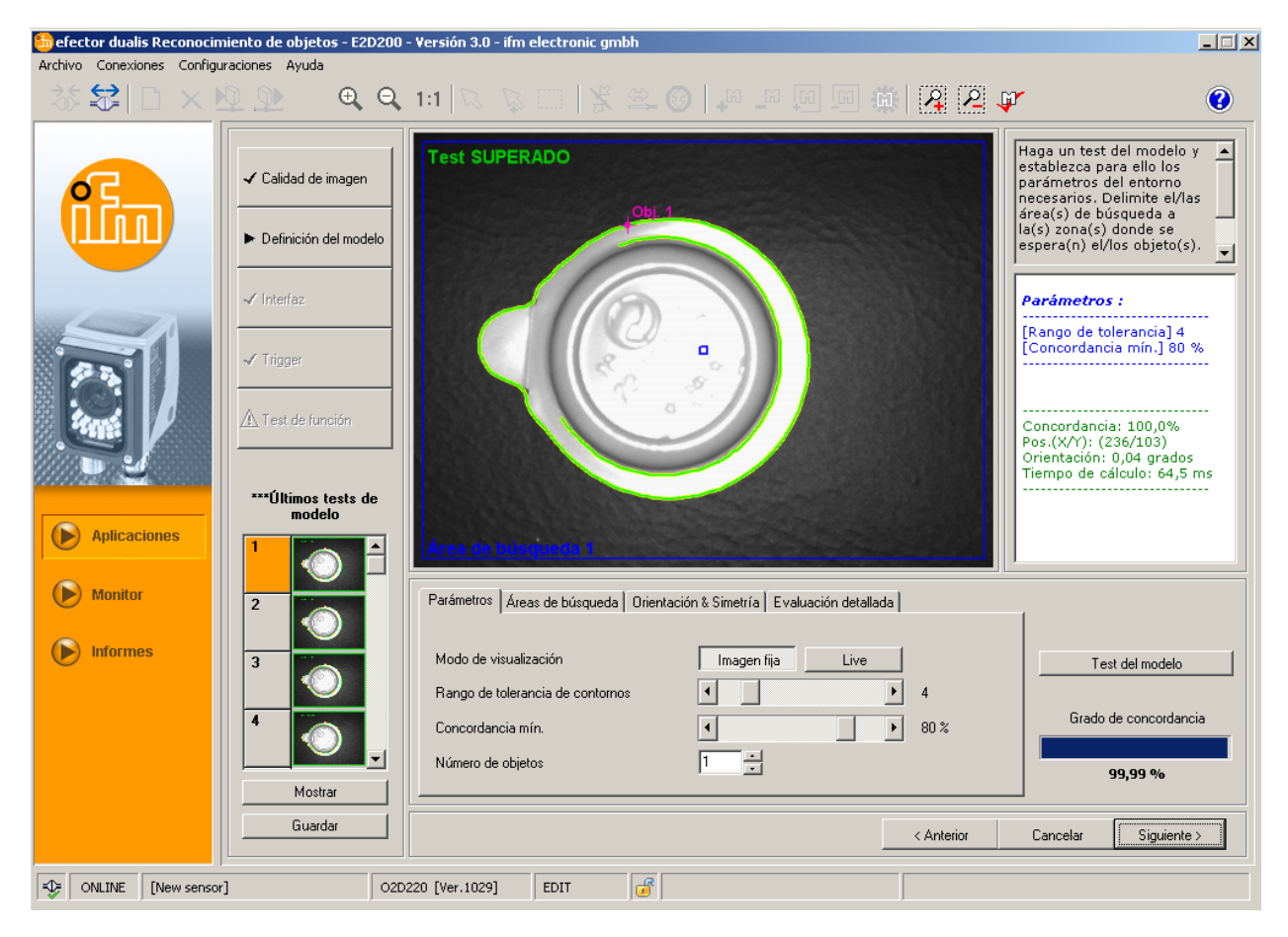

Con las configuraciones descritas en los siguientes capítulos podrá adaptar de forma óptima las configuraciones del test del modelo según las necesidades de su aplicación.

## 8.4.1. Parámetros del test del modelo

| Parámetros Áreas de búsqueda Orienta | ción & Simetría Evaluación detallada           |                       |
|--------------------------------------|------------------------------------------------|-----------------------|
| Modo de visualización                | Imagen fija Live                               | Test del modelo       |
| Rango de tolerancia de contornos     | 4                                              |                       |
| Concordancia mín.                    | <ul> <li>✓</li> <li>✓</li> <li>80 %</li> </ul> | Grado de concordancia |
| Número de objetos                    | 1                                              | 99,99 %               |

#### Rango de tolerancia de contornos

Describe la tolerancia máxima permitida entre los contornos esperados y los encontrados en la imagen de entrada. El rango de tolerancia se representa en color amarillo.

Desplazar con el ratón la barra reguladora del [Rango de tolerancia de contornos] (margen de valores 1...20).

ES

#### Concordancia mínima

Es el grado de concordancia mínimo [%] que es necesario para considerar un contorno como detectado.

▶ Desplazar con el ratón la barra reguladora de la [Concordancia mín] (margen de valores 0...100 %).

#### Número de objetos

Número de modelos que se van a detectar. Si **no se encuentran todos** los modelos con el grado de concordancia requerido, el test se considera como no superado.

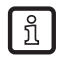

Si solo ha definido un área de búsqueda, solamente puede detectar **un** modelo por área de búsqueda.

## 8.4.2 Áreas de búsqueda del test del modelo

En la zona de imagen se muestra el área de búsqueda en la cual se van a buscar los modelos. Esta área puede ser editada y, en caso necesario, se pueden definir varias áreas de búsqueda.

Hacer clic en los botones de la barra de herramientas o, de forma alternativa, a través de los botones [Nuevo] o [Eliminar]

| Parámetros Áreas de búsqueda Orientación & Simetría Evaluación detallada |                       |
|--------------------------------------------------------------------------|-----------------------|
|                                                                          |                       |
|                                                                          | Test del modelo       |
| Nuevo                                                                    | Grado de concordancia |
| Eliminar                                                                 |                       |
|                                                                          | 99,99 %               |

- > En la zona de imagen se muestra el cuadro "Área de búsqueda".
- Hacer clic en la zona de imagen con el botón izquierdo del ratón, mantenerlo pulsado y arrastrar el puntero hasta abrir un cuadro con el tamaño deseado. Soltar entonces el botón.

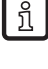

- Minimizar las áreas de búsquedas a la zona donde se espera que pase el objeto.
- > Minimizar el tiempo de cálculo.

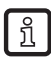

Las áreas de búsqueda no se pueden ampliar hasta el tamaño completo de la imagen. De forma automática se añadirá siempre una distancia mínima con respecto al borde de la imagen.

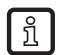

La definición de varias áreas de búsqueda incrementa el tiempo de evaluación. Compruebe si realmente desea utilizar esta función o si no sería más recomendable buscar **varios** modelos dentro de **un** área de búsqueda.

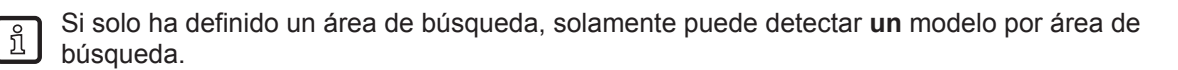

### 8.4.3 Test del modelo: orientación y simetría \*

La orientación original del modelo inicial es considerada como referencia. Con respecto a esta orientación de 0° se pueden configurar por separado las variaciones admisibles de orientación para ambos sentidos. La variación permitida estándar de orientación está comprendida entre -180° y +180°.

Si al hacer un test del modelo, el sensor detecta simetrías en el objeto, se emite un aviso al respecto. La pestaña "Orientación & Simetría" se activa y ofrece más opciones para una mejor detección de los objetos.

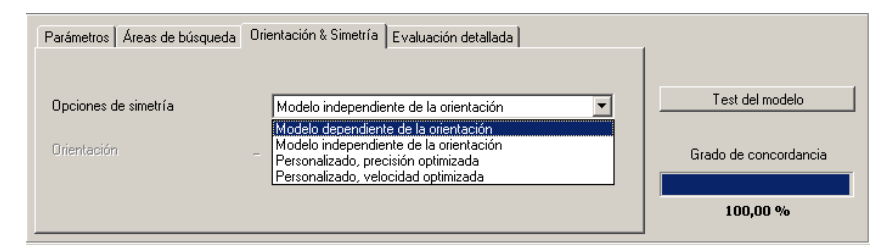

#### Modelo dependiente de la orientación

Se realiza una búsqueda del modelo con su orientación inicial, los campos de entrada del margen de orientación están desactivados. Esta configuración es especialmente apta para modelos con varios ejes de simetría, y en particular, para los objetos circulares.

#### Modelo independiente de la orientación

Se realiza una búsqueda del modelo en todo el margen de orientación, los campos de entrada del margen de orientación están desactivados. Esta configuración es apropiada para modelos con pocos ejes de simetría, como por ejemplo los rectángulos u otros objetos poligonales (p.ej. tuercas).

#### Personalizado (precisión optimizada)

Se realiza la búsqueda del modelo en un margen de orientación predeterminado y modificable por el usuario. El algoritmo de búsqueda está concebido para una búsqueda exacta del modelo; por este motivo, el tiempo de evaluación tiene una duración notablemente mayor.

▶ Introducir el valor para la orientación (margen de valores de -180°...+180°).

#### Personalizado (velocidad optimizada)

Se realiza la búsqueda del modelo en un margen de orientación predeterminado y modificable por el usuario. El algoritmo de búsqueda está concebido para una velocidad óptima; por este motivo, la tasa de detección puede verse reducida.

▶ Introducir el valor para la orientación (margen de valores de -180°...+180°).

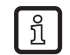

Debido a numerosos factores externos adicionales no es posible aplicar ninguna regla general para la utilización de las opciones individuales. Para obtener una detección óptima de objetos se deben realizar varios intentos con valores distintos, con el fin de establecer el mejor algoritmo de búsqueda.

## 8.4.4 Test del modelo: evaluación detallada \*

| Parámetros Áreas de búsqueda Orientación & Simetría Evaluación detallada                                                                                                    |                       |
|----------------------------------------------------------------------------------------------------|-----------------------|
| Modo de evaluación detallada : Activado Desactivado                                                                                                    | Test del modelo       |
| Si se activa esta opción, se indicarán los objetos detectados en la evaluación<br>incluso en aquellos casos en los que su grado de concordancia mínimo no<br>corresponda con los requisitos configurados. La utilización de esta función de<br>puesta en marcha incrementa el tiermo de evaluación. | Grado de concordancia |
|                                                                                                    | 99,99 %               |

Cuando esta función está activada, también se muestran los modelos que están por debajo del grado de concordancia configurado (como mínimo, no obstante, con un 30%). La diferencia entre resultado bueno y malo se indica mediante diferentes colores en la representación de los contornos y en la ventana de resultados.

Este modo es especialmente apropiado para la puesta en marcha. El test del modelo, el test de función y el modo informe proporcionan información sobre las configuraciones donde han surgido problemas.

Esta función aumenta considerablemente el tiempo de cálculo y solamente debe estar activada a efectos de análisis.

Seleccionar el modo de evaluación detallada haciendo clic en [Activado] y a continuación, seleccionar [Test del modelo].

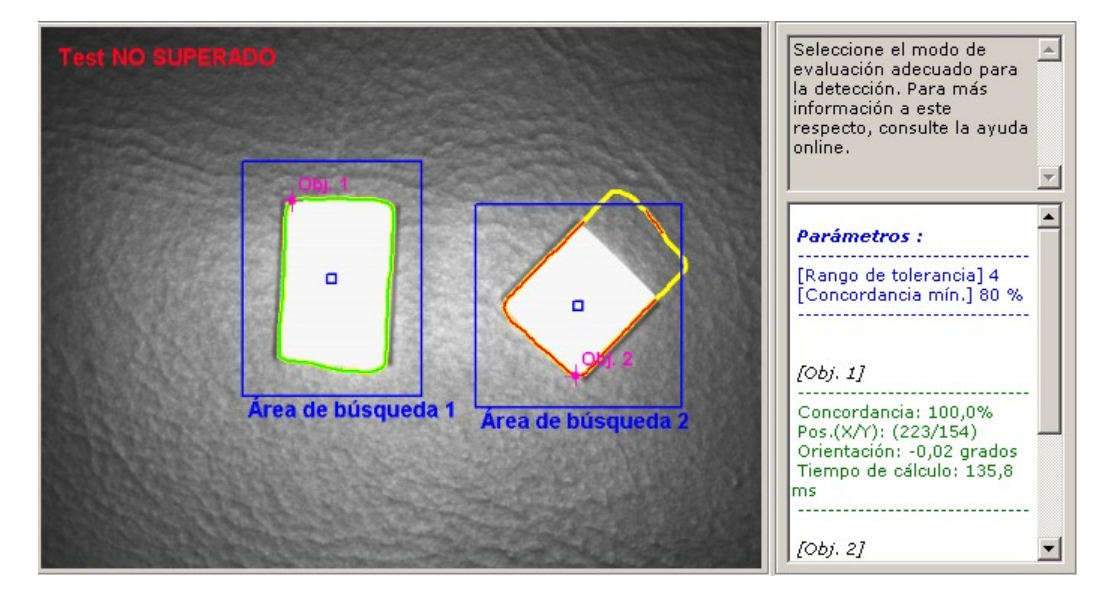

#### Ventana de resultados

|                           | •  |
|---------------------------|----|
| [Obj. 1]                  |    |
|                           |    |
| Concordancia: 100,0%      |    |
| Orientación: -0.02 grados |    |
| Tiempo de cálculo: 135.8  |    |
| ms                        |    |
|                           |    |
| [Ohi. 2]                  |    |
|                           |    |
| Concordancia: 68,1%       |    |
| Pos.(X/Y): (475/309)      |    |
| Orientación: -138,84      |    |
| grados                    | -  |
| Tiempo de calculo: 138,7  | -1 |
| ms                        | -  |

## 8.4.5 Gestionar modelos

Cada aplicación puede englobar uno o varios modelos. Para poder gestionarlos está disponible un menú de gestión de modelos. A este menú podrá acceder automáticamente si después de la definición del modelo selecciona "Aceptar" tras el requerimiento de "Guardar modelo como" o cuando edita una aplicación existente.

| Nuevo          | ⊡ 🗁 A3            |                    |
|----------------|-------------------|--------------------|
| Editar         | 2: M2             |                    |
| Cambiar nombre |                   |                    |
| Eliminar       |                   |                    |
| Ayuda          |                   |                    |
|                |                   |                    |
| Resultados :   | Todas las modelos | Modelo más similar |

#### Nuevo

Crear un nuevo modelo.

#### Editar

Modificar un modelo existente.

#### **Cambiar nombre**

Cambiar el nombre del modelo.

#### Eliminar

Eliminar un modelo.

#### Ayuda

Abre la ayuda online relativa a este tema.

#### 8.4.6 Modos de evaluación

En caso de que haya definido más de un modelo en su aplicación, puede elegir entre dos evaluaciones de resultado.

#### **Todos los modelos**

En este modo la evaluación se considera superada cuando se han encontrado todos los modelos en el campo visual.

#### Modelo más similar

Este modo se utiliza para tareas de clasificación. Se buscan todos los modelos definidos, sin embargo solamente se mostrará como resultado el modelo con el grado de concordancia más alto. Este número de modelo puede ser transmitido en la configuración de interfaces de proceso como salida indexada, de forma selectiva como señal en uno de los pines definidos, o a través de TCP/IP.

| Bit 3 | Bit 2 | Bit 1 | Bit 0 | Resultado               |
|-------|-------|-------|-------|-------------------------|
| 0     | 0     | 0     | 0     | Ningún modelo detectado |
| 0     | 0     | 0     | 1     | Modelo 1 detectado      |
| 0     | 0     | 1     | 0     | Modelo 2 detectado      |
| 0     | 0     | 1     | 1     | Modelo 3 detectado      |
| 0     | 1     | 0     | 0     | Modelo 4 detectado      |
| 0     | 1     | 0     | 1     | Modelo 5 detectado      |
| 0     | 1     | 1     | 0     | Modelo 6 detectado      |
| 0     | 1     | 1     | 1     | Modelo 7 detectado      |
| 1     | 0     | 0     | 0     | Modelo 8 detectado      |
|       |       |       |       |                         |

Usted puede asignar a los pines los bits 0 a 3 del número de modelo encontrado.

Otras tablas  $\rightarrow$  Capítulo 13.5 (anexo).

Si en una aplicación existente con varios modelos se cambia de [Modelo más similar] a [Todos los modelos], es posible que determinados ajustes de la configuración de interfaces de proceso, no disponibles en ese modo, sean restablecidos por el sensor automáticamente. En tal caso aparecerá un mensaje de advertencia y, por ello, deberá comprobar las configuraciones.

## 9 Interfaz de proceso

#### 9.1 Configurar la interfaz de proceso

### 9.1.1 Salidas binarias

Todas las salidas del sensor vienen predeterminadas con parámetros estándar. Se recomienda aplicar estas configuraciones para el principio.

| 5 efector dualis Reconocim            | iento de objetos - E2D200 | Versión 3.0 - ifm electronic gmbh                  |                                                       |
|---------------------------------------|---------------------------|----------------------------------------------------|-------------------------------------------------------|
| Archivo Conexiones Configur           | raciones Ayuda            |                                                    | ar Q                                                  |
|                                       |                           | E/S binarias TCP/IP                                | Especifique la funcionalidad A                        |
|                                       | Calidad de imagen         | Configuraciones                                    | interfaces de proceso. Para<br>más información a este |
|                                       | 🗸 Definición del modelo   | 4 Salida (Estatica)<br>-                           | online.                                               |
|                                       |                           | 5 Salida (Estática)                                |                                                       |
|                                       |                           | 6 Salida (Estática)                                |                                                       |
|                                       | Trigger                   | Todos los modelos detectados     Salida (Estática) |                                                       |
|                                       | Test de función           | · ·                                                |                                                       |
|                                       |                           | 8 Salida (Estatica) -                              |                                                       |
| 99999 <del>99999999999</del> 99999999 |                           |                                                    |                                                       |
| Aplicaciones                          |                           | Modificar configuración Ayuda                      |                                                       |
|                                       |                           |                                                    |                                                       |
| Ŭ                                     |                           |                                                    |                                                       |
| () Informes                           |                           |                                                    |                                                       |
|                                       |                           |                                                    |                                                       |
|                                       |                           |                                                    |                                                       |
|                                       |                           |                                                    |                                                       |
|                                       |                           | < Anterior                                         | Cancelar Siguiente >                                  |
| ONLINE [New sensor]                   | ] 02D                     | 20 [Ver.1029]                                      |                                                       |

- ► Hacer clic en [Siguiente].
- > Cambio al modo "Trigger".

Adaptar las configuraciones - Ficha "Definiciones de la lógica".

- Hacer clic en [Modificar configuración].
- > Se abre un nuevo cuadro de diálogo, dividido en funcionalidades eléctricas y lógicas.
- ▶ Introducir los cambios para la configuración de la lógica de salida.

| efe | ector dualis - Confi  | ìguración | E/S                    |                            |                |        |      |           |       |                     |         | × |
|-----|-----------------------|-----------|------------------------|----------------------------|----------------|--------|------|-----------|-------|---------------------|---------|---|
|     | Definiciones de la la | ógica (Mo | do: Todos los modelos) | Definiciones de la interfa | z Definicione: | TCP/IF | ٩    |           |       |                     |         |   |
|     |                       |           | Inversión              | Acción                     |                | Opera  | ador | Inversión |       | Acción              |         |   |
|     | Conexión 4            |           | · 🔽 ·                  |                            | -              | •      | -    | . 🔻       |       |                     | ~       |   |
|     | Conexión 5            | (LED 3)   | - Evaluación           | concluida                  | •              | •      | •    | . 🔻       |       |                     | -       |   |
|     | Conexión 6            | (LED 4)   | - Todos los            | modelos detectados         | •              | ŀ      | •    | . 🔻       | -     |                     | Ψ.      |   |
|     | Conexión 7            | (LED 1)   |                        |                            | •              |        | Ŧ    | . 🔻       | -     |                     | Ψ.      |   |
|     | Conexión 8            | (LED 2)   | · 🔻 ·                  |                            | •              |        | 7    | . 🔻       |       |                     | ~       |   |
|     |                       |           |                        |                            |                |        |      |           |       |                     |         |   |
|     |                       |           |                        |                            |                |        | Ayud | a Car     | celar | Valores por defecto | Aceptar |   |

En la ficha "Definiciones de la lógica" se vinculan las conexiones con las acciones deseadas.

En la tabla se especifican las posibles asignaciones de acciones para los pines de la interfaz. Dichas acciones pueden ser seleccionadas en las respectivas listas. Para negarlas, seleccione el punto "NOT" de la lista precedente [Inversión].

Es posible vincular una acción de salida con otra. Para ello seleccione la acción de enlace deseada de la lista "Operador".

| efector dualis - Configuración E/S         |                                                                                                    |           |            |                     | ×        |
|--------------------------------------------|----------------------------------------------------------------------------------------------------|-----------|------------|---------------------|----------|
| Definiciones de la lógica (Modo: Todos los | modelos) Definiciones de la interfaz Definicion                                                                                                    | es TCP/IP |            |                     |          |
| Inversión                                  | Acción                                                                                                    | Operador  | Inversión  | Acción              |          |
| Conexión 4 📃 💌                             |                                                                                                    | . 🔻       |            |                     | 7        |
| Conexión 5 (LED 3) 💽 💌                     | Evaluación concluida                                                                                                    |           |            |                     | 7        |
| Conexión 6 (LED 4) 🗸 💌                     | Todos los modelos detectados                                                                                                    |           | . 🔻 .      |                     | <b>Y</b> |
| Conexión 7 (LED 1) 🕞 💌                     | · .                                                                                                    |           | · 🔻 ·      |                     | <b>T</b> |
| Conexión 8 (LED 2)                         | Selección externa de la aplicación concluida<br>Evaluación concluida<br>Todos los modelos detectados<br>Bit 0 del número de objetos encontrados<br>Bit 2 del número de objetos encontrados |           | i Cancelar | Valores por defecto | Aceptar  |

Si en el módulo "Calidad de imagen" se ha seleccionado una fuente de iluminación externa, el pin 4 está predefinido como salida trigger para esta fuente de iluminación.

Si en la configuración global del sensor se ha activado la selección externa de la aplicación, los pines 7 y 8 están reservados como entradas para dicha función y no pueden ser modificados.

- Aceptar los cambios: hacer clic en [Aceptar].
- Descartar cambios: hacer clic en [Cancelar].
- Restablecer las configuraciones de fábrica: Hacer clic en [Valores por defecto].

Adaptar las configuraciones - Ficha "Definiciones de la interfaz".

- Hacer clic en la ficha [Definiciones de la interfaz].
- > Se abre un nuevo cuadro de diálogo.
- Definir e introducir los cambios de los parámetros eléctricos de la interfaz.

|            |         | Tipo de interfaz | Tipo de señal | Duración del impulso |
|------------|---------|------------------|---------------|----------------------|
| Conexión 4 |         | Salida           | Estática 💌    | 0 ms                 |
| Conexión 5 | (LED 3) | Salida           | Estática 💌    | 0 ms                 |
| Conexión 6 | (LED 4) | Salida           | Estática 💌    | 0 ms                 |
| Conexión 7 | (LED 1) | Salida           | Estática 💌    | 0 ms                 |
| Conexión 8 | (LED 2) | Salida           | Estática 💌    | 0 ms                 |
|            |         |                  |               |                      |

El campo "Tipo de interfaz" indica la función básica de los pines. En el campo de selección "Tipo de señal" se puede configurar si se trata de una señal estática o de un impulso de señal. En el caso de los impulsos de señal se puede definir en el siguiente campo de entrada la duración de impulso deseada en un rango de 50...1000 ms.

- Aceptar los cambios: hacer clic en [Aceptar].
- Descartar cambios: hacer clic en [Cancelar].
- Restablecer las configuraciones de fábrica: hacer clic en [Valores por defecto].

#### 9.1.2 TCP/IP \*

Además de las entradas y salidas de conmutación conectadas por cable, el sensor dispone de una interfaz TCP/IP a través de Ethernet. Para cada aplicación se puede configurar de forma individual la salida de resultados, la cadena de inicio/parada y los caracteres delimitadores.

También es posible activar o desactivar la salida de detalles del modelo y de la imagen en diferentes formatos de imagen. El puerto utilizado para la comunicación de interfaces TCP/IP se puede seleccionar en la "Configuración global del sensor".

► Hacer clic en la ficha [TCP/IP].

| Salida de resultado            | Desactivado             |
|--------------------------------|-------------------------|
| Salida de detalles del objeto  | Desactivado             |
| Cadena de caracteres de inicio | start                   |
| Cadena de caracteres de parada | stop                    |
| Carácter delimitador           | #                       |
| Salida de imagen               | Desactivado             |
| Formato de imágenes            | Mapa de bits de Windows |
|                                |                         |
|                                |                         |
|                                |                         |
|                                |                         |
|                                |                         |

- Hacer clic en [Siguiente].
- > Cambio al modo "Trigger".

o adaptar las configuraciones

- Hacer clic en [Modificar configuración]
- > Se abre un nuevo cuadro de diálogo.
- ► Hacer clic en la ficha [Definiciones TCP/IP].
- Adaptar o introducir las configuraciones.

| r dualis - Configuración E/S               |                                                |                               |                             |
|--------------------------------------------|------------------------------------------------|-------------------------------|-----------------------------|
| íiniciones de la lógica (Modo: Todos los m | odelos) Definiciones de la interfaz Definicion | nes TCP/IP                    |                             |
|                                            |                                                |                               |                             |
|                                            |                                                |                               |                             |
| Salida de resultado                        | Activado Desactivado                           | Salida de detalles del objeto | Activado Desactivado        |
| Cadena de caracteres de inicio :           | start                                          | Salida de imagen              | Activado Desactivado        |
| Cadena de caracteres de parada :           | stop                                           | Formato de imágenes           | Mapa de bits de Windows 💌   |
| Carácter delimitador :                     | #                                              |                               |                             |
|                                            |                                                |                               |                             |
|                                            |                                                |                               |                             |
|                                            |                                                |                               |                             |
|                                            |                                                | Ayuda Cancelar                | Valores por defecto Aceptar |

- ▶ Activar o desactivar la salida de resultados haciendo clic en [Activado] o [Desactivado].
- > Los resultados se mostrarán en la ventana de resultados o se ocultarán.
- Seleccionar [Cadena de caracteres de inicio], [Cadena de caracteres de parada] y [Caracteres delimitadores].
- > El resultado se muestra en una cadena de caracteres.

Para la elección de los caracteres emitidos a través de TCP/IP y, en particular, para la introducción de caracteres no imprimibles, está disponible un editor ASCII.

Hacer clic en el botón del apartado [Cadena de caracteres de inicio] o [Cadena de caracteres de parada].

| plari      |         |    |    |     |    |     |       |     |  |
|------------|---------|----|----|-----|----|-----|-------|-----|--|
|            |         |    |    |     |    |     |       |     |  |
| la de cara | acteres |    |    |     |    |     |       |     |  |
|            | HEX     |    |    | DEZ |    |     | ASCII |     |  |
| 00         | 01      | 02 | 0  | 1   | 2  | NUL | SQH   | STX |  |
| 03         | 04      | 05 | 3  | 4   | 5  | ETX | EOT   | ENQ |  |
| 06         | 07      | 08 | 6  | 7   | 8  | ACK | BEL   | BS  |  |
| 09         | 0A      | OB | 9  | 10  | 11 | HT  | LF    | VT  |  |
| 0C         | OD      | OE | 12 | 13  | 14 | FF  | CR    | SO  |  |
| OF         | 10      | 11 | 15 | 16  | 17 | SI  | DLE   | DC1 |  |
| 12         | 13      | 14 | 18 | 19  | 20 | DC2 | DC3   | DC4 |  |
| 15         | 16      | 17 | 21 | 22  | 23 | NAK | SYN   | ETB |  |
| 18         | 19      | 1A | 24 | 25  | 26 | CAN | EM    | SUB |  |
| 1B         | 10      | 1D | 27 | 28  | 29 | ESC | FS    | GS  |  |
| 1E         | 1F      | 20 | 30 | 31  | 32 | RS  | US    |     |  |
| 21         | 22      | 23 | 33 | 34  | 35 | 1   |       | #   |  |
| 24         | 25      | 26 | 36 | 37  | 38 | \$  | %     | _   |  |
| 27         | 28      | 29 | 39 | 40  | 41 |     | (     | )   |  |
| 2A         | 2B      | 20 | 42 | 43  | 44 | *   | +     | ,   |  |
| 2D         | 2E      | 2F | 45 | 46  | 47 | -   |       | 1   |  |
| 30         | 31      | 32 | 48 | 49  | 50 | 0   | 1     | 2   |  |
| 33         | 34      | 35 | 51 | 52  | 53 | 3   | 4     | 5   |  |

- Seleccionar el carácter y confirmar haciendo clic en [Aceptar].
- Aceptar los cambios: hacer clic en [Aceptar].
- Descartar cambios: hacer clic en [Cancelar].
- Activar o desactivar la salida de detalles del modelo haciendo clic en [Activado] o [Desactivado].
- > Todos los detalles se mostrarán u ocultarán.
- Activar o desactivar la salida de imagen haciendo clic en [Activado] o [Desactivado].
- > La imagen se mostrará o quedará oculta (la visualización de la imagen puede requerir mucho tiempo).

- Seleccionar el formato de imagen en el menú desplegable (mapa de bits de Windows o RAW).
- ▶ Restablecer las configuraciones de fábrica: hacer clic en [Valores por defecto].
- ► Hacer clic en [Siguiente] para pasar al módulo "Trigger".

## 10 Trigger

En este módulo se selecciona el tipo de trigger y se hace una prueba del mismo.

Seleccionar el tipo de trigger en el menú desplegable.

| Parámetros      |                                                   |   |
|-----------------|---------------------------------------------------|---|
| Tipo de trigger |                                                   | 2 |
|                 | Flanco ascendente<br>Flanco descendente<br>TCP/IP |   |
|                 |                                                   | _ |

- Trigger externo (flanco positivo)
- Trigger externo (flanco negativo)
- Trigger interno (continuo)
- Trigger externo (TCP/IP)
- ► Hacer clic en [Test del trigger].
- > Una vez disparado el trigger correctamente, se mostrará la imagen capturada y los resultados del test en la ventana de resultados.

Si el trigger funciona según sus expectativas, puede finalizar el modo de test.

► Hacer clic en [Test del trigger].

Durante el modo test, todas las demás funciones están bloqueadas. Tampoco es posible hacer un test del trigger continuo.

▶ Hacer clic en [Siguiente] para pasar al módulo "Test de función".

## 11 Test de función

En este último paso se comprueban todos los ajustes de la nueva configuración.

| 🋅 efector dualis Reconocimiento de objetos - E2D200                                                                                                    | · Versión 3.0 - ifm electronic gmbh                                                                                    | _ 🗆 X                                                                                                    |
|----------------------------------------------------------------------------------------------------|----------------------------------------------------------------------------------------------------|----------------------------------------------------------------------------------------------------|
| Archivo Conexiones Configuraciones Ayuda                                                                                                    |                                                                                                    | × 🔊                                                                                                    |
| Calidad de imagen     Calidad de imagen     Calidad de imagen |                                                                                                    | Haga un test ahora de toda<br>la aplicación con las<br>configuraciones<br>establecidas hasta ahora.<br>Para más información a<br>este respecto, consulte la<br>ayuda online. |
| Monitor                                                                                                    | Parámetros Opciones de visualización Modo de visualización Imagen fija Live Test de la aplicación Activado Desactivado | Generar trigger<br>Grado de concordancia                                                                                                    |
| Mostrar<br>Guardar                                                                                                    | (Anterior                                                                                                    | 99,99 %                                                                                                    |

- ▶ Hacer clic en [Activado] en el apartado "Test de la aplicación".
- Hacer clic en [Generar trigger] si anteriormente no se ha elegido "Trigger continuo" o "Trigger externo".
- > El sensor efectúa un test completo a partir de las configuraciones guardadas anteriormente.
- > El campo de resultados muestra lo siguiente: Número de modelos

Tiempo de evaluación Objetos Grado de concordancia Posición Orientación

En caso de seleccionar el trigger interno, la función [Generar trigger] está desactivada. En ese caso, se efectúa un test en cuanto se haga clic en [Activado] del apartado "Test de la aplicación".

- ▶ Para finalizar hacer clic en [Desactivado] en el apartado "Test de la aplicación".
- ▶ Finalizar la configuración haciendo clic en [Siguiente].
- Confirmar la pregunta haciendo clic en [Aceptar].

| efector dualis                                      |                 |                     | ×   |
|-----------------------------------------------------|-----------------|---------------------|-----|
| کو خکار کې د کې کې کې کې کې کې کې کې کې کې کې کې کې | uardar los camb | oios de la aplicaci | ón? |
| <u> </u>                                            | No              | Cancelar            |     |

> La configuración será guardada.
 El programa retorna a la estructura de carpetas (→ 7.3.1 Crear nueva aplicación).
 La nueva aplicación creada está activa.

## **12 Informes**

Este modo se utiliza a efectos de diagnóstico. El sensor detiene la aplicación en curso y todos los resultados emitidos. En la zona de imagen se muestran las imágenes actuales del sensor y todos los parámetros, tales como áreas de búsqueda, rangos de tolerancia, contornos, etc.

Asimismo tiene la posibilidad de generar y guardar informes, llevar a cabo análisis estadísticos, así como cargar, mostrar y guardar las últimas imágenes del sensor con resultados superados y no superados.

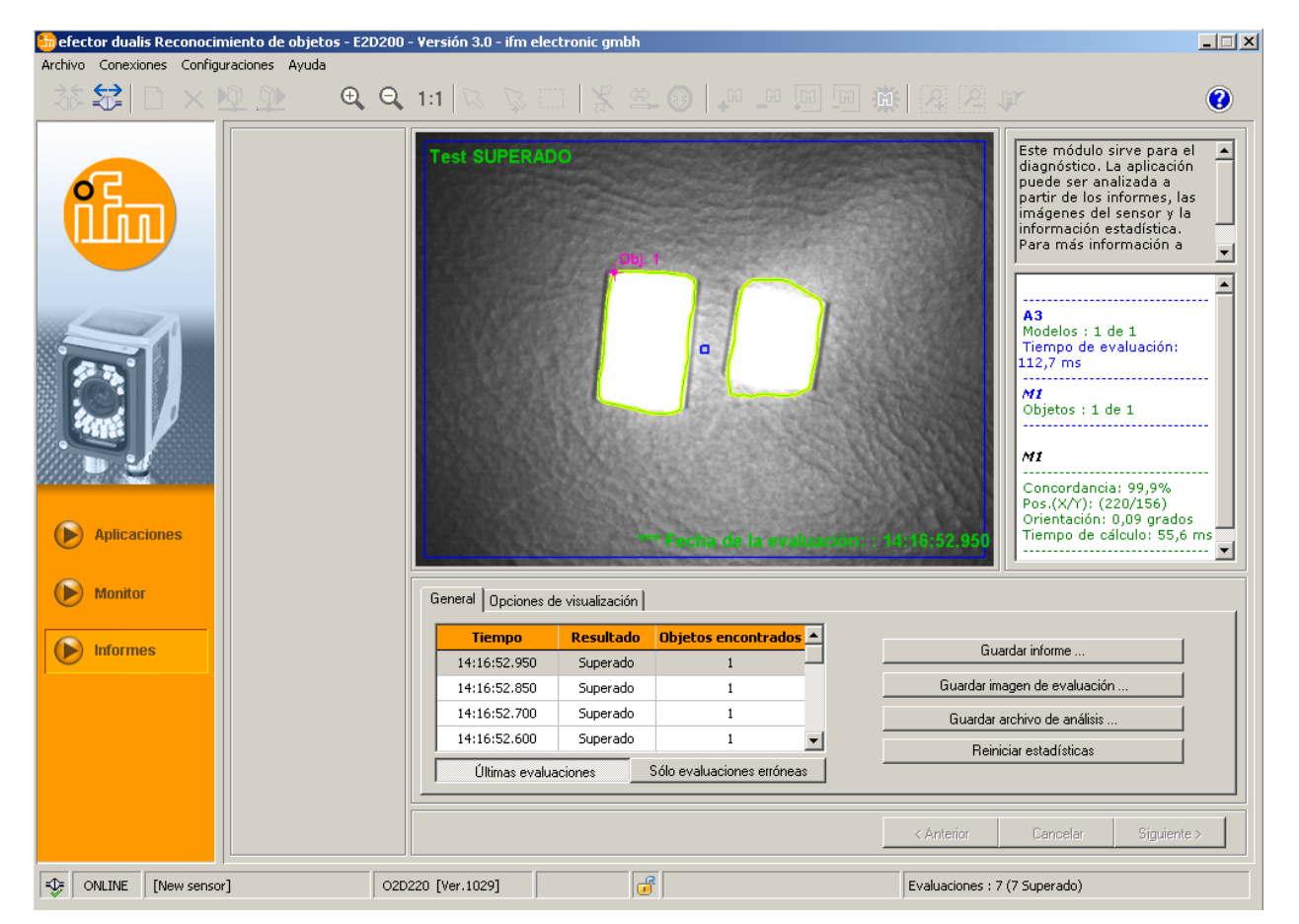

Tabla de evaluación

La tabla situada en la parte inferior de la pantalla muestra en el modo [Últimas evaluaciones], las últimas 15 evaluaciones. En el modo [Sólo evaluaciones erróneas], se muestras las últimas evaluaciones erróneas (15 como máximo). También indica la hora de evaluación (correspondiente a la hora del PC utilizado), el número de modelos encontrados, así como el resultado de la evaluación.

- Seleccionar una evaluación haciendo clic sobre la misma.
- Indicación de la imagen correspondiente del sensor y de los resultados completos de la evaluación en la zona de imagen y de resultados.

#### Opciones de visualización

En las opciones de visualización puede definirse la información que quiere ser mostrada. Las opciones de visualización en gris claro se mostrarán, las opciones en gris oscuro se ocultarán.

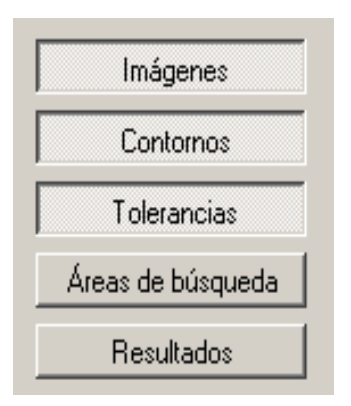

#### Guardar informe

Genera y guarda un informe con diversos datos estadísticos y de diagnóstico.

#### Guardar imagen de evaluación

Guarda en el ordenador utilizado la imagen de la evaluación seleccionada en la tabla.

#### Guardar archivo de análisis

Guarda en un archivo todas las evaluaciones de la tabla de imágenes. Dicho archivo puede ser evaluado por ifm electronic (p.ej. para analizar fallos).

#### **Reiniciar estadísticas**

Elimina todos los datos estadísticos originados.

## **11 Funciones adicionales**

### 11.1 Seleccionar el idioma de usuario

▶ En el menú [Configuraciones] → seleccionar [Idioma] → [Alemán], [Inglés]...

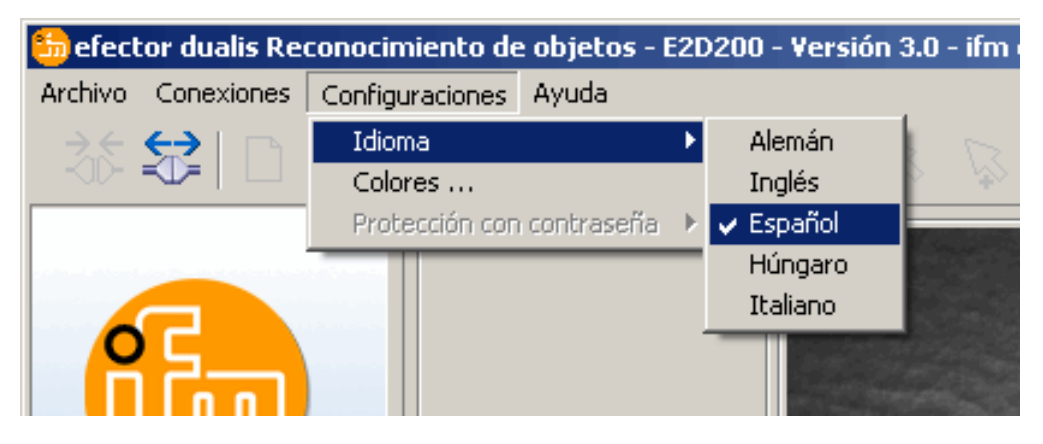

> El programa adopta el idioma seleccionado.

### 11.2 Actualizar el software del sensor

La actualización contiene un archivo con la terminación .swu.

- ▶ Guardar el archivo en una carpeta de su elección.
- ► Conectar con el sensor deseado.
- Cambiar al modo [Aplicaciones].

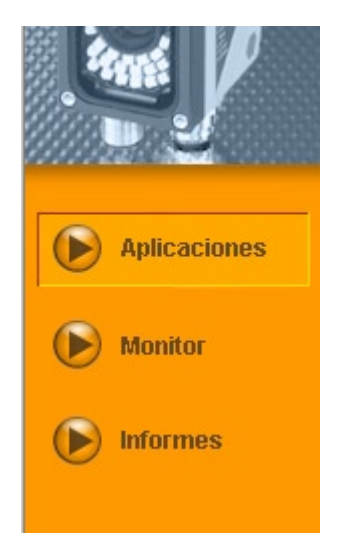

En el menú [Archivo] → seleccionar [Actualizar el firmware del sensor].

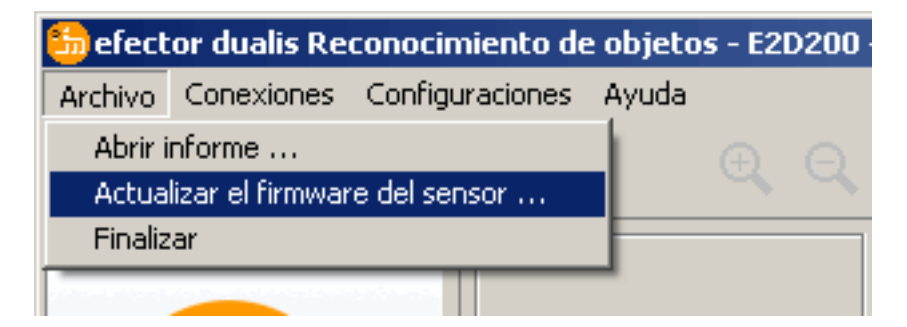

Confirmar el mensaje de aviso haciendo clic en [Sí].

| efector d | ualis E2D200                                                                                                    |
|-----------|----------------------------------------------------------------------------------------------------|
| 1         | Atención, debido a la actualización del firmware se perderán todos los datos almacenados en el sensor, ¿desea continuar? |
|           | <u><u>Si</u><u>N</u>o</u>                                                                                                |

- > La interfaz de usuario cambia.
- Seleccionar el archivo SWU para la actualización del sensor.
- > Los datos se transmiten al sensor.
- > En el display aparece FWuP.

Este proceso puede durar algunos minutos. Si la transmisión se lleva a cabo correctamente, aparecerá un mensaje confirmándolo. A continuación el sensor ejecuta automáticamente un reseteo. Después de su reinicio podrá establecer la conexión con el sensor como de costumbre.

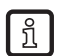

Durante el proceso de actualización no se debe interrumpir el suministro de corriente con el sensor, ya que ello provoca pérdidas de datos o que el sensor deje de funcionar.

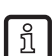

Durante la actualización del firmware, también se actualiza la BIOS a intervalos irregulares. El display del sensor se oscurece por ello durante unos instantes.

## 11.3 Seleccionar los colores

► En el menú [Configuraciones] → seleccionar [Colores].

| 뚼 efect   | or dualis Re | conocimiento de | e objetos - I | E2D | 200 - |
|-----------|--------------|-----------------|---------------|-----|-------|
| Archivo   | Conexiones   | Configuraciones | Ayuda         |     |       |
| र्देह 😂 🗋 |              | Idioma          |               |     | b.    |
|           |              | Colores         |               |     | ~     |
|           |              | Protección con  | contraseña    | ×   |       |
|           |              |                 |               |     |       |

► Se abre una nueva ventana donde se pueden modificar los ajustes de color de forma individual.

| efector dualis · | Colores             |       |         | x |  |
|------------------|---------------------|-------|---------|---|--|
| ⊢Ajustes de col  | ores                |       |         |   |  |
| Elementos        | seleccionados :     |       | Cambiar |   |  |
| Contornos :      |                     |       |         |   |  |
|                  | Incluidos :         |       | Cambiar |   |  |
|                  | Excluidos :         |       | Cambiar |   |  |
|                  | Instanciados :      |       | Cambiar |   |  |
| Tolerancias      | de contorno :       |       | Cambiar |   |  |
| Áreas de bi      | Áreas de búsqueda : |       |         |   |  |
| Marcas del       | modelo :            |       | Cambiar |   |  |
| Textos en e      | el área de imager   | 1:    |         |   |  |
|                  | Resultados pos. :   |       | Cambiar |   |  |
|                  | Resultados neg. :   |       | Cambiar |   |  |
|                  | Otros :             |       | Cambiar |   |  |
| Cancelar         | Valores por de      | fecto | Aceptar | ) |  |

Confirmar todas las configuraciones seleccionadas haciendo clic en [Aceptar] o descartar los cambios haciendo clic en [Valores por defecto] para restablecer las configuraciones de fábrica.

## 11.4 Protección con contraseña \*

ົາໃ

### 11.4.1 Configurar la protección con contraseña

La protección con contraseña solamente está activada en el menú de gestión.

► En el menú [Configuraciones] → seleccionar [Protección con contraseña] → [Proteger sensor].

| 🋅 efector dualis Re | conocimiento de   | e objetos - I | E2D | 200 - | Versión     | <b>3.0</b> · | - ifm e |
|---------------------|-------------------|---------------|-----|-------|-------------|--------------|---------|
| Archivo Conexiones  | Configuraciones   | Ayuda         |     |       |             |              |         |
| र्देः 😂 🗋           | Idioma<br>Colores |               | •   | Þ,    | 1:1 \       |              | 5       |
|                     | Protección con    | contraseña    | ≯   | Pro   | oteger ser  | nsor         |         |
|                     |                   |               |     | Ini   | ciar sesiór | n -          |         |
|                     |                   |               |     | _     |             | Nue          | VO      |

Se abre una nueva ventana donde hay que introducir una contraseña y confirmarla.

La contraseña debe tener como mínimo 6 caracteres. Están permitidos los siguientes caracteres: 0-9, a-z, A-Z, -, \_, , #, \$, \*, +,, , ...

▶ Habilitar/deshabilitar los módulos de acceso restringido "Informe" y/o "Gestión del sensor".

| efector dualis - Proteger sensor                                             |
|------------------------------------------------------------------------------|
| Asigne una contraseña para proteger el sensor contra un acceso<br>no deseado |
| Contraseña :                                                                 |
| Módulos de acceso restringido : 🔽 Informe<br>🔽 Gestión del sensor            |
| Aceptar Cancelar                                                             |

- Confirmar la selección haciendo clic en [Aceptar].
- > El sensor está protegido.

ñ

En la barra de estado aparece un símbolo de un candado cerrado.

| * | ONLINE | [New sensor] | O2D220AC [Ver.1028] | <b>a</b> |  |
|---|--------|--------------|---------------------|----------|--|

La contraseña también protege contra los cambios realizados a través del menú de 2 botones.

> Indicación en el display Loc1.

## 11.4.2 Iniciar sesión

Una vez activada la función de protección, el usuario accede al modo Monitor después del establecimiento de la conexión con el sensor. Si el usuario selecciona, por ejemplo, el modo "Monitor" o "Aplicaciones" y esa área está protegida, se abre un cuadro de diálogo donde hay que introducir la contraseña requerida.

| efector dualis - Iniciar sesión                                                                           | × |
|----------------------------------------------------------------------------------------------------|---|
| Este módulo está protegido mediante contraseña. Introduzca la contraseña o permanezca en el modo monitor. |   |
|                                                                                                    |   |
| Aceptar Cancelar                                                                                          |   |

- Introducir la contraseña y confirmar haciendo clic en [Aceptar].
- ► También tiene la opción de iniciar sesión en el menú [Configuraciones] → [Protección con contraseña] → [Iniciar sesión].
- Como se describe en el capítulo 9.4.2, introducir la contraseña y confirmar haciendo clic en [Aceptar].
- Para acceder a los distintos módulos (monitor, aplicaciones, informes) no es necesario volver a introducir la contraseña.

| 🋅 efector dualis Re | conocimiento de | e objetos - Ež | 2D200 - | Versión 3.0      | - ifm electro  | nic gm      | ıbh |
|---------------------|-----------------|----------------|---------|------------------|----------------|-------------|-----|
| Archivo Conexiones  | Configuraciones | Ayuda          |         |                  |                |             |     |
| ⇒                   | Idioma          |                | b b     | 1.1 12           |                | 1 12        | G   |
|                     | Colores         |                |         |                  |                | <u>ि</u> हो | -   |
|                     | Protección con  | i contraseña   | An      | iular la protecc | ión del sensor |             |     |
|                     |                 |                | Ini     | ciar sesión      |                |             |     |
|                     |                 |                |         | Nu               | evo            |             | ΓŅ  |
|                     |                 |                |         |                  |                | E E         |     |

### 11.4.3 Cerrar sesión

► Para cerrar sesión, diríjase al menú [Configuraciones]→ [Protección con contraseña] → [Cerrar sesión].

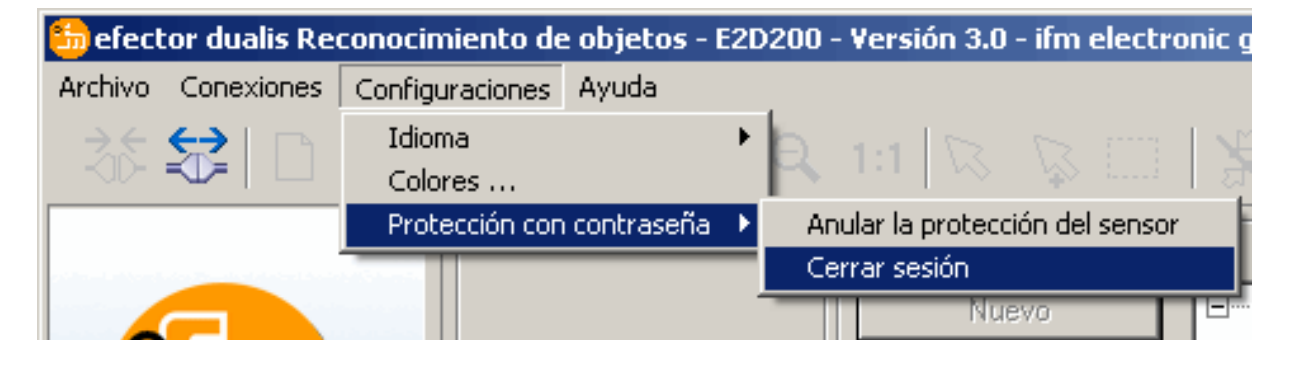

## 11.4.4 Anular la protección del sensor

► En el menú [Configuraciones] → seleccionar [Protección con contraseña] → [Anular la protección del sensor].

| 5 efector dualis Rec | conocimiento de        | e objetos - E2C      | )200 - Versión | 3.0 - ifm  | electronic g |
|----------------------|------------------------|----------------------|----------------|------------|--------------|
| Archivo Conexiones   | Configuraciones        | Ayuda                |                |            |              |
|                      | Idioma                 | +                    | 0 1.1 5        |            | ana I 🖌      |
|                      | Colores                |                      | No. 191        |            | ਾਾ ਹੈ        |
|                      | Protección con         | i contraseña 🔸       | Anular la pro  | tección de | l sensor     |
|                      |                        |                      | Iniciar sesión |            |              |
|                      |                        |                      |                | Nuevo      |              |
|                      |                        |                      |                |            |              |
| efector dualis       |                        |                      | ×              |            |              |
| i La protección medi | ante contraseña ha sid | o desactivada correc | tamente        |            |              |
|                      | Aceptar                |                      |                |            |              |

- ► Confirmar haciendo clic en [Aceptar].
- > La protección con contraseña está desactivada.

# 12 Finalizar el programa

### 12.1 Interrumpir la conexión

- ► En el menú [Conexiones] → seleccionar [Desconectar]. Otra opción: hacer clic sobre el símbolo de desconexión en la barra de herramientas → \$\$\$.Confirmar haciendo clic en [Aceptar].
- > La conexión entre el software y el sensor será interrumpida.

## 12.2 Cerrar el programa

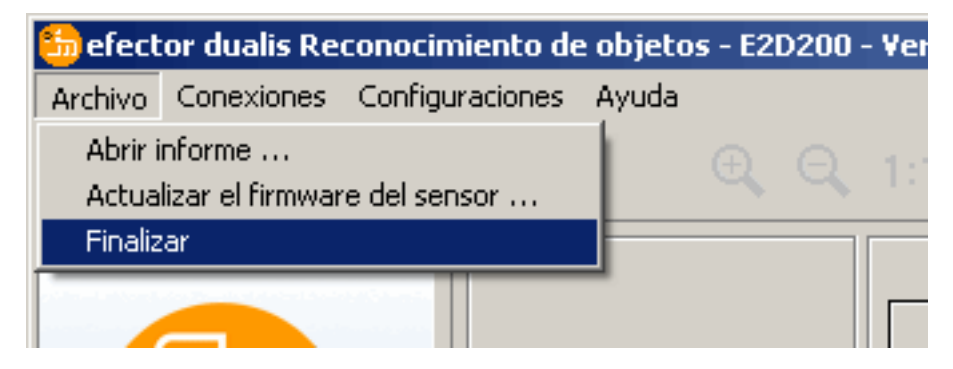

► En el menú [Archivo] → seleccionar [Finalizar].

ES

55

# 13 Anexo

Asegúrese de que el sensor funciona correctamente después de llevar a cabo el montaje, la conexión eléctrica y la parametrización. Oriente el sensor hacia el objeto que se va a detectar.

## 13.1 Configuraciones de fábrica

Configuración de los dispositivos

| Nombre del dispositivo                                          | New sensor      |
|-----------------------------------------------------------------|-----------------|
| Ubicación del dispositivo                                       | New location    |
| DHCP                                                            | no activo       |
| Dirección IP                                                    | 192.168.0.49    |
| Máscara de subred                                               | 255.255.255.0   |
| Puerta de enlace                                                | 192.168.000.201 |
| Puerto XML-RPC                                                  | 8080            |
| Puerto de vídeo                                                 | 50002           |
| Selección de aplicación a través de las entradas de conmutación | no activo       |
| Antirrebote del trigger                                         | no activo       |
|                                                                 |                 |

#### Configuración de la aplicación

| Concordancia mínima              | 80%                                                            |
|----------------------------------|----------------------------------------------------------------|
| Rango de tolerancia de contornos | 4                                                              |
| Número de modelos                | 1                                                              |
| Orientación                      | -10° +10° (software de aplicación)                             |
| Conexión del dispositivo 4       | Salida trigger                                                 |
| Conexión del dispositivo 5       | Salida de conmutación, función evaluación<br>concluida (Ready) |
| Conexión del dispositivo 6       | Salida de conmutación, función todos los modelos detectados    |
| Conexión del dispositivo 7       | Salida de conmutación 1                                        |
| Conexión del dispositivo 8       | Salida de conmutación 2                                        |
| Iluminación                      | Interna                                                        |
| Modo trigger                     | Continuo                                                       |

## 13.2 Conexionado

| Conexión de                                                                                  | e proceso:                                                                                                    | Conexión de pa                    | rametrización:                                    |
|----------------------------------------------------------------------------------------------|----------------------------------------------------------------------------------------------------|-----------------------------------|---------------------------------------------------|
| Conector M                                                                                   | 12, 8 polos                                                                                                    | Conector M12, 4<br>codificación D | 4 polos,                                          |
| <sup>2</sup><br><sup>3</sup><br><sup>3</sup><br><sup>4</sup><br><sup>5</sup><br><sup>6</sup> | <ol> <li>1: U+</li> <li>2: Entrada trigger</li> <li>3: 0 V</li> <li>4: Salida de conmutación 5 / salida trigger</li> <li>5: Salida de conmutación 3 / Ready</li> <li>6: Salida de conmutación 4 / OUT</li> </ol> |                                   | 1: TD+<br>2: RD+<br>3: TD-<br>4: RD-<br>S: Shield |
|                                                                                              | 7: Salida de conmutación 1 /<br>entrada 1                                                                                                    |                                   |                                                   |
|                                                                                              | 8: Salida de conmutación 2 /<br>entrada 2                                                                                                    |                                   |                                                   |

## 13.2.1 Conexión de proceso

Conecte la tensión de alimentación (24 V DC) a la conexión de proceso M12 (Conexionado  $\rightarrow$  Capítulo 13.2 o en la etiqueta del sensor).

Si utiliza como trigger una fuente externa (p.ej. una fotocélula de reflexión directa), la señal trigger se debe conectar con la entrada trigger del sensor. En caso de que utilice una iluminación externa, ésta debe ser controlada a través de la salida trigger del sensor.

Con una correspondiente configuración de los dispositivos, se puede seleccionar, a través de dos entradas de conmutación, uno de los cuatro archivos de configuración guardados en el sensor. La información acerca del resultado del test se emite a través de salidas de conmutación.

## 13.2.2 Conexión de parametrización

Conecte el conector hembra M12 de 4 polos para la conexión Ethernet (E11898) con la conexión de parametrización del sensor. La conexión existente se señaliza mediante un LED (Eth) en el dispositivo.

## 13.2.3 Tipos de funcionamiento

#### Modo de evaluación (funcionamiento normal)

Una vez conectada la tensión de alimentación, el dispositivo se encuentra en el modo de evaluación. Siempre que haya almacenada una aplicación activa, el equipo ejecuta la función de control y emite señales de salida en función de los parámetros configurados. El display indica el resultado actual de evaluación, los LEDs amarillos señalizan el estado de conmutación de las salidas o entradas.

#### Manejo con el software de aplicación E2D200

Configuración de los valores de los parámetros a través del software de aplicación.

Cuando existe una conexión con el software de aplicación, ésta se señaliza a través del LED verde "Con". En función del modo de aplicación, en el display se indicará el texto "OnLi" (online), "Parm" (parametrización), "Monl" (monitor) o "SErP" (informe). Los botones del sensor están bloqueados.

### 13.3 Elementos de manejo y visualización

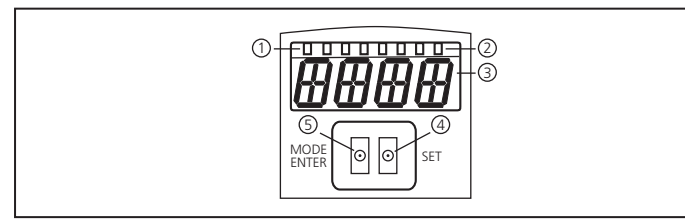

|   |                                       | LED encendido                                                                                                    |
|---|---------------------------------------|----------------------------------------------------------------------------------------------------|
| 1 | 3 x LED verde                         | Power (indicación de la disponibilidad)                                                                                                    |
|   |                                       | Eth (estado de la conexión Ethernet)                                                                                                    |
|   |                                       | Con (estado de conexión con el software de aplicación)                                                                                                |
|   |                                       | Indicación del estado de conmutación; se enciende cuando la entrada y/o salida correspondiente ha conmutado.                                          |
|   | 4 x LED amarillo                      | LED 1 indicación del estado de la salida de conmutación 1 / entrada de conmutación 1                                                                  |
| 2 |                                       | LED 2 indicación del estado de la salida de conmutación 2 / entrada de conmutación 2                                                                  |
|   |                                       | LED 3 indicación del estado de la salida de conmutación 3                                                                                             |
|   |                                       | LED 4 indicación del estado de la salida de conmutación 4                                                                                             |
| 3 | Display alfanumérico de 4 dígitos     | Indicación de resultados de evaluación, parámetros, valores de los parámetros, mensajes de<br>advertencia y de error                                  |
| 4 | Botón de programación<br>SET          | Configuración de los valores de los parámetros (de forma continua si se mantiene pulsado el botón; uno por uno si se presiona el botón una sola vez). |
| 5 | Botón de programación<br>Mode / Enter | Selección de los parámetros y confirmación de los valores de los parámetros.                                                                          |

## 13.4 Indicadores LED

- LED verde Power: indicación de disponibilidad
  - encendido: operativo
  - parpadeante (20 Hz): fallo del dispositivo
  - parpadeante (2 Hz): ninguna aplicación en el sensor
- LED verde Eth: estado de conexión Ethernet
  - encendido: conexión establecida
  - parpadeante: intercambio de datos
- LED verde Con: estado de conexión con el software de aplicación
  - encendido: existe conexión
- LED amarillo 1: indicación del estado de conmutación
  - apagado: entrada de conmutación 1 / salida de conmutación 1 no conmutada
  - encendido: entrada de conmutación 1 / salida de conmutación 1 conmutada
  - parpadeante (20 Hz): cortocircuito en la salida de conmutación 1
- LED amarillo 2: indicación del estado de conmutación
  - apagado: entrada de conmutación 2 / salida de conmutación 2 no conmutada
  - encendido: entrada de conmutación 2 / salida de conmutación 2 conmutada
  - parpadeante (20 Hz): cortocircuito en la salida de conmutación 2
- LED amarillo 3: indicación del estado de conmutación
  - apagado: salida de conmutación 3 no conmutada
  - encendido: salida de conmutación 3 conmutada
  - parpadeante (20 Hz): cortocircuito en la salida de conmutación 3
- LED amarillo 4: indicación del estado de conmutación
  - apagado: salida de conmutación 4 no conmutada
  - encendido: salida de conmutación 4 conmutada
  - parpadeante (20 Hz): cortocircuito en la salida de conmutación 4

## 13.5 Anexo: tablas

#### Entradas

| Número<br>decimal | Código | Conexión 8<br>Entrada 2 | Conexión 7<br>Entrada 1 | Aplicación |
|-------------------|--------|-------------------------|-------------------------|------------|
| 0                 | 00     | 0                       | 0                       | 1          |
| 1                 | 01     | 0                       | 1                       | 2          |
| 2                 | 10     | 1                       | 0                       | 3          |
| 3                 | 11     | 1                       | 1                       | 4          |

Tareas de clasificación en función del modelo (configuración de fábrica)

| Número<br>decimal | Códi-<br>go | Salida 7<br>Bit 3 | Conexión 6<br>Bit 2 | Conexión 5<br>Bit 1 | Conexión 4<br>Bit 0 | Modelo |
|-------------------|-------------|-------------------|---------------------|---------------------|---------------------|--------|
| 0                 | 0 0<br>0 0  | 0                 | 0                   | 0                   | 0                   | -      |
| 1                 | 0 0<br>0 1  | 0                 | 0                   | 0                   | 1                   | 1      |
| 2                 | 00<br>10    | 0                 | 0                   | 1                   | 0                   | 2      |
| 3                 | 0 0<br>1 1  | 0                 | 0                   | 1                   | 1                   | 3      |
| 4                 | 0 1<br>0 0  | 0                 | 1                   | 0                   | 0                   | 4      |
| 5                 | 0 1<br>0 1  | 0                 | 1                   | 0                   | 1                   | 5      |
| 6                 | 01<br>10    | 0                 | 1                   | 1                   | 0                   | 6      |
| 7                 | 01<br>11    | 0                 | 1                   | 1                   | 1                   | 7      |
| 8                 | 10<br>00    | 1                 | 0                   | 0                   | 0                   | 8      |